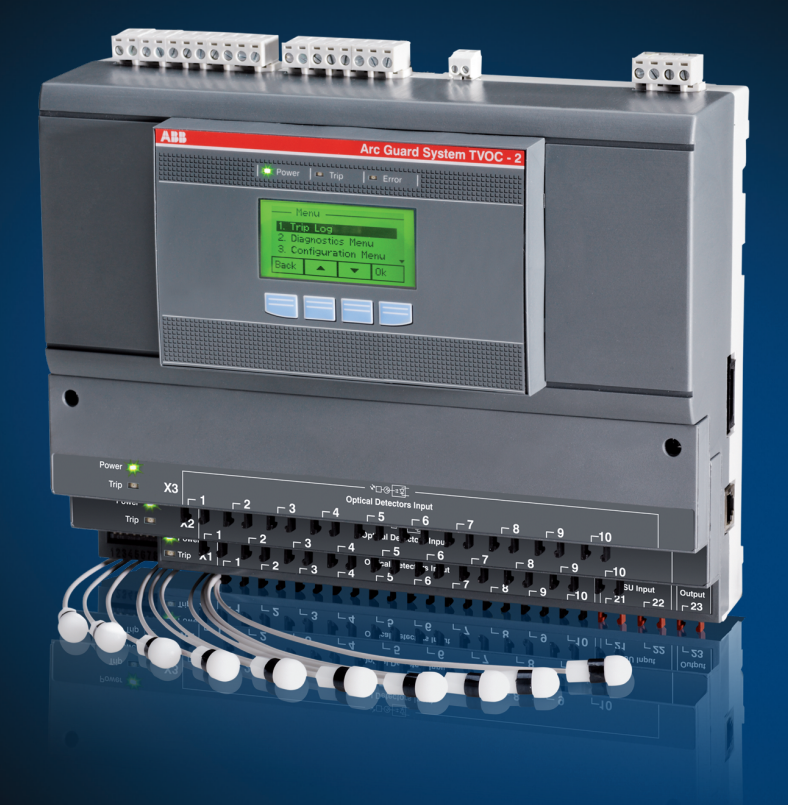

1SFC170011M0201 EN, Rev E

# Arc Guard System<sup>™</sup>, TVOC-2 Installation and maintenance guide

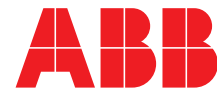

Power and productivity for a better world™

# Original instruction

This is the Installation and maintenance guide for Arc Guard System Type TVOC-2.

Document number: 1SFC170011M0201

Revision: E

Issue date: 2016-11-17

Data can be changed without notice.

We reserve all rights to this document, even in the event that a patent is issued and a different commercial proprietary right is registered. Improper use, in particular reproduction and dissemination to third parties, is not permitted.

This document has been carefully checked. If the user detect an error, he or she is kindly asked to notify us as soon as possible.

The data contained in this manual is intended solely for the product description and is not to be deemed to be a statement of guaranteed properties. In the interests of our customers, we constantly seek to ensure that our products are developed to the latest technological standards. As a result, there may be some differences between the softstarter and the information in this manual.

Author's address:

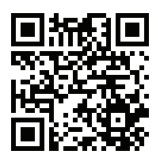

ABB AB Control Products SE-721 61 VÄSTERÅS, Sweden www.abb.com/lowvoltage

© Copyright 2016. All rights reserved. Data can be changed without notice.

# Read this first

# Warning and safety

Thank you for selecting this ABB TVOC-2 Arc Guard System<sup>™</sup>. Carefully read and make sure that you understand all instructions before you mount, connect, configure the Arc Guard System.

This manual is intended for installation and maintenance of the TVOC-2 Arc Guard System.

The manual is available on:

## http://new.abb.com/low-voltage/products/arc-guard

- Only authorized and appropriately trained personnel are allowed to install and make the electrical connection of the Arc Guard System in accordance with existing laws and regulations.
- Only authorized personnel are allowed to do service and repair on the Arc Guard System.
- Unauthorized repair will effect the warranty.
- This manual is a part of the TVOC-2 Arc Guard System. Always keep this manual available when working with the TVOC-2 Arc Guard System.
- Examine the Arc Guard System and the package when you unpack your new product. If there are damages, please contact the transportation company or the ABB reseller/office immediately.

## Safety notes

In this user manual, these symbols are used:

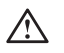

# WARNING

General warning symbol indicates the presence of a hazard which could result in personal injury and damage to equipment or property.

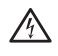

i

## WARNING

Warning symbol indicates the presence of hazardous voltage which could result in personal injury.

## INFORMATION

Information sign alerts the reader to relevant facts and conditions.

Modifications to data in this manual can be applied without notice.

## **General safety information**

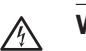

# WARNING

Only authorized and appropriately trained personnel are allowed to install and make the electrical connection of the Arc Guard System in accordance with existing laws and regulations.

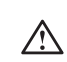

## WARNING

Examine the Arc Guard System and the package when you unpack your new product. If there are damages, please contact the transportation company or the ABB reseller/office immediately.

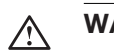

# WARNING

Only authorized and appropriately trained service personnel are allowed to do service and repair on the Arc Guard System. Note: unauthorized repair will effect the warranty.

## Personal

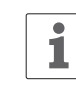

Service and repair should be performed by authorized personnel only. Note that unauthorized repair affects safety and warranty.

# Arc Guard System Type TVOC-2 Installation and maintenance guide

| 1 About Arc Guard System        | 1  |
|---------------------------------|----|
| 2 Safety                        | 2  |
| 3 Arc Monitor                   | 3  |
| 4 Installation                  | 4  |
| 5 Human Machine Interface (HMI) | 5  |
| 6 Maintenance                   | 6  |
| 7 Troubleshooting               | 7  |
| 8 Technical data                | 8  |
| 9 Ordering details              | 9  |
| 10 Revision                     | 10 |
| 11 Index                        | 11 |

# 1 About Arc Guard System

# 1.1 Introduction

Arc Guard System<sup>™</sup> TVOC-2 quickly detects an arc and trips the incoming circuit-breaker. Using light as the main condition, Arc Guard System<sup>™</sup> trips instantaneously. Thanks to this key functional advantage, it overrides all other protections and delays, which is crucial when reaction times need to be measured in milliseconds. The Arc Guard System consists of the Arc Monitor and optical sensor used for detection of the arc. For some special applications, an additional current sensing unit can be added. This a measure to prevent unintentional tripping from strong light, for example, the sun.

The basic function acts in three phases:

- **Detection** is light passing through an optical sensor.
- **Recognition** is the Arc Monitor determining the intensity of light.
- Action is the trip contact closing.

# 2 Safety

| 2.1 Introduction                |    |
|---------------------------------|----|
|                                 | 10 |
| 2.2 Applicable safety standards |    |
|                                 | 10 |
| 2.2.1 Safety standards          | 10 |
| 2.2.2 Personal safety           | 10 |
| 2.3 Safety signs                |    |
|                                 | 10 |
| 2.4 Work in safety manner       |    |
|                                 | 11 |
| 2.4.1 Handling the Arc Monitor  | 11 |
| 2.4.2 Storage                   | 11 |
| 2.4.3 Limitation of liability   | 11 |
|                                 |    |

# 2.1 Introduction

This chapter describes the safety principles and procedures to be used when working with the Arc Guard System or the Arc Monitor. It does not cover how to design for safety nor how to install safety related equipment. The chapter first presents applicable safety standards. Finally the chapter finishes with information about how to work in safety manner.

2

# 2.2 Applicable safety standards

# 2.2.1 Safety standards

This product was developed, designed and certified with regard to improved reliability and integrity by using safety principles and structures according to IEC 61508, SIL2.

The Arc Monitor has improved safety to fulfill the safety standards specified in the following directives:

| Table 1  | Safety standards |                               |
|----------|------------------|-------------------------------|
| Directiv | re               | Description                   |
| 2006/95  | 5/EC             | Low voltage equipment         |
| 2004/10  | )8/EC            | Electromagnetic compatibility |

# 2.2.2 Personal safety

## INFORMATION

i

This product has been designed for environment A. Use of this product in environment B may cause unwanted electromagnetic disturbances in which case the user may be required to take adequate mitigation measures.

- Environment A relates to low-voltage non public or industrial networks, locations and installations including highly disturbing sources.
- Environment B relates to low-voltage public networks such as domestic, commercial and light industrial locations, installations. Highly disturbing sources such as arc welders are not covered by this environment.

To ensure safety and quality the Arc Monitor has been tested according to the following standards:

| Table 2 Safety standards            | S                                                                                                    |
|-------------------------------------|----------------------------------------------------------------------------------------------------|
| Directive                           | Description                                                                                                   |
| IEC/61508 SIL 2                     | Functional safety of electrical<br>programmable electronic safety-related<br>systems                          |
| IEC/EN 60947-1                      | Low voltage switchgear and contractor<br>- General                                                            |
| IEC/EN 60947-5-1                    | Low voltage switchgear and contractor<br>- Control circuit devices and switching<br>elements                  |
| IEC/EN 61010-1                      | Safety requirements for electrical equipment                                                                  |
| IEC 61000-6-2 (2005)                | Electromagnetic compatibility (EMC)-<br>Immunity for industrial<br>environments                               |
| IEC 61000-6-4 (2006)                | Electromagnetic compatibility (EMC)<br>- Emission standard for industrial<br>environments                     |
| IEC 61326-1 (2005)<br>IEC 61326-3-1 | Electrical equipment for measurement<br>and control Electrical equipment, control<br>and laboratory use (EMC) |
| IEC TS 61000-6-5                    | Electromagnetic compatibility - immunity<br>power stations<br>and substation environments                     |

# 2.3 Safety signs

This section specifies all dangers that may arise from performing the work detailed in the manual.

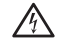

## WARNING

Caution symbol indicates the presence of a hazard which could result in personal injury.

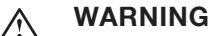

## WARINING

Warning symbol indicates the presence of a hazard which could result in damage to equipment or property.

Make sure that the supply voltage has been switched off before connecting!

Working with high voltage is potentially lethal. Persons subjected to high voltage may suffer cardiac arrest, burn injuries, or other severe injuries. To avoid these hazards, do not proceed working before removing the power to the Arc Guard System.

Arc Guard System and Arc Monitor are designed to protect people and installation equipment. Install your system components and Arc Monitor before supplying power.

DIP switches are used to activate Current Sensing Unit (CSU), auto reset and assigning trip contacts. Changing DIP switch can cause consequences with the Arc Guard System.

Make sure you understand the consequences of changing DIP switches.

More information regarding DIP switches, See: "DIP switches" on page 29.

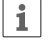

## INFORMATION

Information sign alerts the reader to relevant facts and conditions.

# 2.4 Work in safety manner

Safe working methods must be used to prevent injuries. The safety equipment must not be disengaged, bypassed or in any other way modified so that the safety effect ceases.

# 2.4.1 Handling the Arc Monitor

The Arc Monitor may only be used for the purposes mentioned in this manual. The Arc Monitor was developed, manufactured, tested and documented in accordance with applicable safety standards. If you follow the instructions regarding safety and use as described in this manual, the product will, in the normal case, neither cause personal injury nor damage to machinery and equipment.

To avoid malfunctions or damage through improper handling, follow these instructions during transportation, installation and maintenance:

- Transport with care. Do not drop, throw, or give the Arc Monitor a strong shock. It can cause breakage or failure.
- Handle with care. Do not drop, throw, or give the Arc Monitor a strong shock. It can cause breakage or failure.
- The Arc Monitor is installed by authorized personnel only.
- This manual is a part of the Arc Monitor and should always be accessible to personnel working with this product.
- Read and understand the manual thoroughly before performing any installation or commissioning.
- Excessive amounts of dust on the optical detectors can lead to a degradation of detection. When regular inspections are made, it is recommended also to inspect the detectors. Clean with dry cloth if needed.
- CSU is constantly sending light to the CSU input at the Arc Monitor during normal conditions (for safety and reliability reasons). The light might decrease over time and should be checked every year by a manual diagnostic test. See more information in chapter Maintenance and in HMI functions.
- A log is kept that indicates if the light level had decreased below a certain level. If so, the CSU should be replaced within the next 6 months.
- The safety of the system will not be affected if the CSU is not replaced. However, when the light level becomes too low then the Arc Monitor will recognize this as a high current situation. And then the system functions as if there was a no current condition, that is, trip on light at optical detectors only.

Configuration is done with DIP switches, settings of parameters and controlling of configuration is done in the HMI.

# 2.4.2 Storage

Storage in original package requires a temperature range of between,  $-25C^{\circ}$  to  $+70C^{\circ}$  (-13F to + 158F) and a humidity maximum 95%.

# 2.4.3 Limitation of liability

The safety information in this manual must not be considered as a guarantee from ABB that the equipment cannot cause accidents or injury, even if all the safety instructions have been observed.

# 3 Arc Monitor

## 3.1 Introduction

14

3

#### 3.2 Overview of Arc Monitor

|                                            | 14 |
|--------------------------------------------|----|
| 3.2.1 Arc Monitor                          | 15 |
| 3.2.2 Human Machine Interface, HMI         | 15 |
| 3.2.3 DIP switch                           | 15 |
| 3.2.4 Detector Inputs                      | 15 |
| 3.2.5 Current Sensing Unit input           | 15 |
| 3.2.6 Current Sensing Unit output          | 13 |
| 3.2.7 External HMI connection              | 15 |
| 3.2.8 Solid state tripping contacts (IGBT) | 15 |
| 3.2.9 Signal Relays                        | 15 |
| 3.2.10 Detectors                           | 15 |
| 3.2.11 Extension                           | 16 |

# 3.1 Introduction

This chapter describes the functions available in the Arc Monitor. The chapter is divided in two parts:

- Overview of the Arc Monitor.
- Functions of the Arc Monitor.

# 3.2 **Overview of Arc Monitor**

The Arc Monitor consists of:

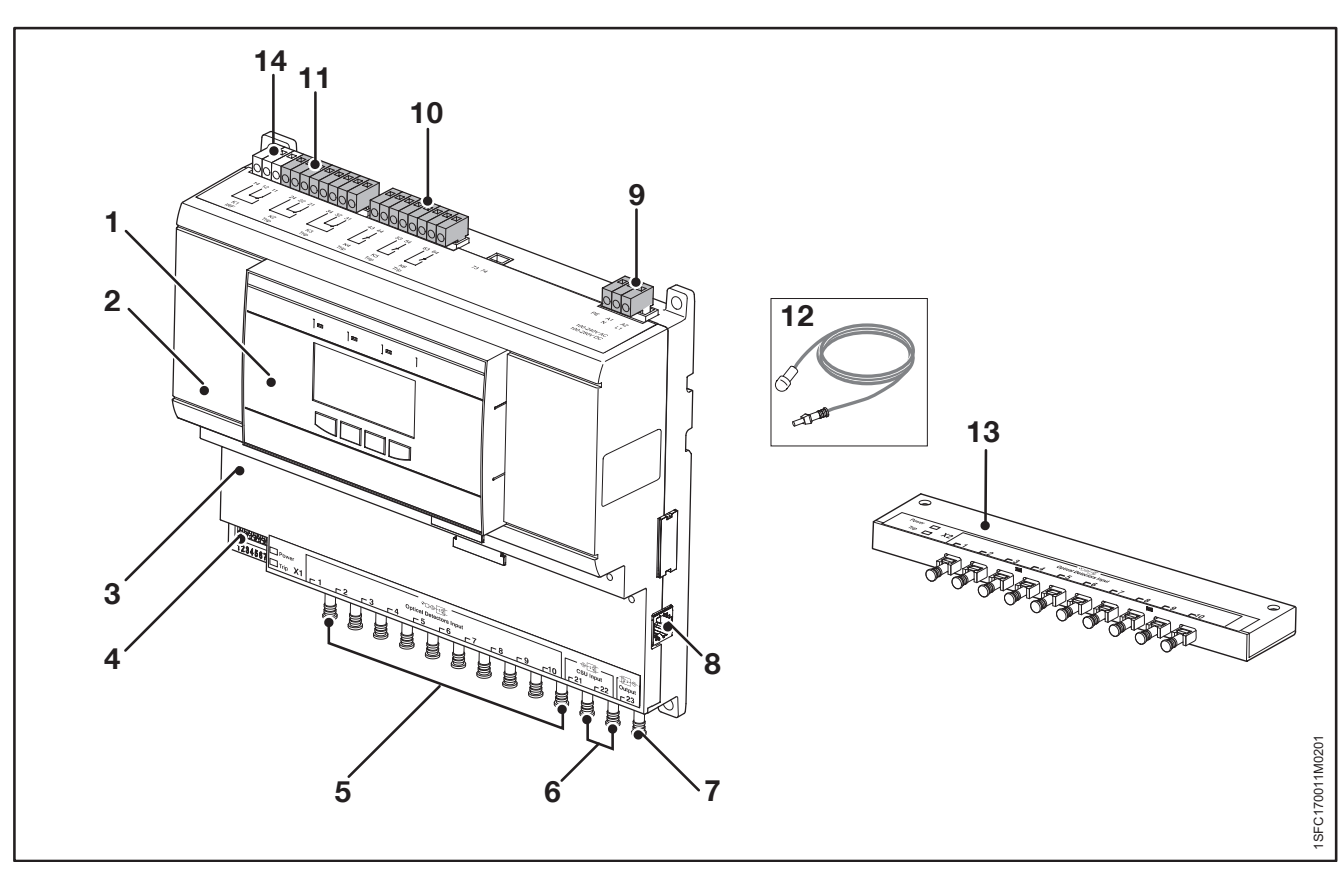

Figure 1 Softstarter overview

| Table 1 | Overview of Arc Monitor           |        |                                              |
|---------|-----------------------------------|--------|----------------------------------------------|
| Number  | Part                              | Number | Part                                         |
| 1       | Human Machine Interface, HMI      | 8      | HMI external connection                      |
| 2       | Arc Monitor                       | 9      | Power supply                                 |
| 3       | Extension module plug in area     | 10     | Solid state tripping contacts                |
| 4       | DIP switch                        | 11     | Signal relays                                |
| 5       | Detector inputs                   | 12     | Detector (not included with the Arc Monitor) |
| 6       | Current Sensing Unit, CSU, inputs | 13     | Extension (option)                           |
| 7       | Current Sensing Unit, CSU, output | 14     | Internal Relay Fault                         |

# 3.2.1 Arc Monitor

The Arc Monitor is the heart in the system and handles signalling and detection. The HMI handles conditions, errors, and more. The system can be configured to trip selected breakers, depending on which sensor detects light. The DIP-switches that take care of this function also handle settings like auto-reset and Current Sensing Units. Energy is stored in the Arc Monitor for operation up to 20ms for TVOC-2-48. This is sufficient to close the tripping contacts even during a short time of power loss.

# 3.2.2 Human Machine Interface, HMI

The Human Machine Interface is used for all communication with the user and also to confirm any changes. It can be mounted both on the product and on the cabinet door. This is preferred to be able to get information about trips without opening the cabinet after a trip. The HMI has a non-erasable memory which holds trip logs and error logs even after power loss including a time stamp.

The Arc Monitor can handle a second HMI module.

# 3.2.3 DIP switch

The DIP switch is a physical switch on the Arc Monitors front. DIP switches are used to activate the CSU, auto reset and assigning trip contacts. DIP switch configuration is only possible in power off mode.

# 3.2.4 Detector Inputs

Detector inputs are used to connect the detectors to the Arc Monitor.

# 3.2.5 Current Sensing Unit input

The Current Sensing Unit (CSU) is an accessory needed only in those few specific applications where strong light is expected on a regular basis. Current Sensing Units are connected with an optical fibre using light as signal for normal current. If the connection to CSU is lost an error message will appear on the HMI display after 10 seconds. The safety function of the Arc Guard System will not be affected.

## **INFORMATION**

i

DIP Switch 1 or/and 2 must be configured if the CSU is in use.

To read more about the CSU configuration;

See: "One (1) CSU connected" on page 31.

# 3.2.6 Current Sensing Unit output

This output is used to pass the CSU signal forward to another Arc Monitor.

# 3.2.7 External HMI connection

HMI can be mounted separately or a second module can be connected (option).

## INFORMATION

i

Only use the included three meter (118 inch) cable for communication.

To learn more about the HMI functions;

See: "5 Human Machine Interface (HMI)" on page 37.

# 3.2.8 Solid state tripping contacts (IGBT)

The three solid state trip contacts, K4, K5 and K6 are used to trip the circuit breakers. This will stop the energy from feeding the arc.

At normal condition:

- K4 Open, no arc detected
- K5 Open, no arc detected
- K6 Open, no arc detected

# 3.2.9 Signal Relays

The Internal Relay Fault (IRF), K1 indicates the system status. At normal condition the K1 is energized and signals that no diagnostics error is detected on the Arc Guard System.

The two trip signal relays, K2 and K3 are used to signal when a trip occurs. The relays can be used to activate an alarm or to pass the trip information to a supervised system.

The signal relays are called K2 and K3.

- K2 de-energized, no arc detected
- K3 de-energized, no arc detected

If the system is configured for manual reset, K2 and K3 are energized until the user is resets them on the Human Machine Interface (HMI) in the trip notification window. If the system is configured for auto reset, K2 and K3 are de-energized 250 ms after the arc is extinguished.

## 3.2.10 Detectors

The detectors are used to detect the intensive light from an arc and transfer it to the Arc Guard System. The detectors are using fibre-optics and are guaranteed that they will react on the correct light intensity. For this reason, the cables are not to be modified in any way.

# 3.2.11 Extension

3

i

The extension module is used to expand the system from the original 10 sensors with additional sensors. One extension can hold up to 10 sensors. The Arc Monitor can hold up to 2 extensions making it possible to mount up to 30 detectors. The standard extension is used for detector up to 30 meter length.

## INFORMATION

A separate version of the extension module is available which is intended only for 60 meter detectors.

# 4 Installation

### 4.1 Introduction

|                                                                      | 18       |
|----------------------------------------------------------------------|----------|
| 4.2 Installation procedure                                           |          |
|                                                                      | 18       |
| Tools required                                                       | 18       |
| 4.2.1 Getting started                                                | 18       |
| Receiving and checking                                               | 18       |
| List of contents                                                     | 18       |
| Intermediate storage                                                 | 18       |
| 4.2.2 Mounting TVOC-2                                                | 19       |
| Placing Arc Monitor                                                  | 19       |
| Mounting Arc Monitor                                                 | 19       |
| Mounting on wall                                                     | 19       |
| Mounting on a DIN rail                                               | 19       |
| Mounting and connecting the Arc Monitor to the system                | 20       |
| Installation                                                         | 20       |
| Mounting the HMI                                                     | 20       |
| Mounting the HMI on door                                             | 20       |
| Mounting the Optical detector                                        | 21       |
| Example 1, positioning optical detector in a switch gear             | 22       |
| Example 2, Mounting Optical detector in an Apertures cubicle         | 22       |
| Example 3, Mounting in a circuit breaker cubicle                     | 23       |
| Connecting optical detectors                                         | 23       |
| Connecting extension module (option)                                 | 24       |
| Connecting CSU cable                                                 | 24       |
| Connecting electrical connections                                    | 25       |
| Connecting the Arc Monitor                                           | 25       |
| 4.2.3 Mounting TVOC-2-COM                                            | 25       |
| 4.2.5 Configurations                                                 | 29       |
| DIP switches                                                         | 29       |
| Breaker trip                                                         | 29       |
| DIP switches 3 and 4 to position 0                                   | 29       |
| DIP switch 3 in position 0, DIP switch 4 to position ON              | 29       |
| DIP switch 3 to position ON and DIP switch 4 to position 0.          | 30       |
| Manual/Auto reset configuration                                      | 30       |
| Current Sensing Unit (option)                                        |          |
| DIP switch (A) 1 and 2 configure the CSU input (B) 21, 22 to the Arc | Monitor. |
| 30                                                                   |          |

| 30                                                               |    |
|------------------------------------------------------------------|----|
| No CSU connected                                                 | 31 |
| One (1) CSU connected                                            | 31 |
| Two (2) CSU connected                                            | 31 |
| Power on to the Arc Monitor                                      | 31 |
| Add/Remove module from the Arc Monitor or changing configuration | 32 |

### 4.3 Settings

|                                      | 33 |
|--------------------------------------|----|
| 4.3.1 Start-Up Sequence              | 33 |
| Step 1: Setting menu language        | 33 |
| Available languages                  | 33 |
| Step 2: Setting time                 | 33 |
| Step 3: Confirming connected modules | 34 |
| Step 4: Checking DIP Switches        | 34 |
| Step 5: Final confirmation           | 34 |
| 4.3.2 Controlling                    | 35 |
| Testing the installation             | 35 |

# 4.1 Introduction

This chapter describes how to install the Arc Monitor and set up the system. Also in this chapter are examples in placing detectors and general information concerning the products.

Installation of Arc Monitor is performed in steps. After finishing one step you proceed to the next one. The sequence is mandatory.

#### INFORMATION

The Arc Monitor has 10 detector inputs. If your system needs more inputs then you will need to use additional extension modules.

# 4.2 Installation procedure

## MARNING

The reader should have knowledge and follow the applicable safety laws and standards as well as local safety instructions.

Installation procedure consists of the following five steps:

- Getting started
- Mounting
- Connecting electrical connections
- Configuration
- Testing and verification

#### **Tools required**

To mount the Arc Monitor the following tools are required:

- Screwdriver, 2.5 x 0.6 mm (0.98 x 0.23 inch)
- Phillips screwdriver 4.3/2
- Drill 5 mm (0.196 inch), in case of wall mounting.

# 4.2.1 Getting started

This section describes instructions how to receive and check the Arc Monitor.

Do the following steps:

#### **Receiving and checking**

- 1. Turn the package with the correct side up.
- 2. Remove the transport casing.
- 3. Visually inspect the Arc Monitor.
- 4. Check that all items are included, according to the delivery document.

#### List of contents

Check the contents in this package as follow:

- Arc Monitor
- Connection cable 3 meter (118 inch) for external Human Machine Interface, HMI
- Plastic nut for mounting external HMI
- Sealing for mounting external HMI
- Label for covering HMI contact on Arc Monitor, (only if external HMI is used)
- User manual on CD

i

• Quick installation guide

## INFORMATION

This package is a basic start kit. If you need more according for your system needs then contact your local supplier.

#### Intermediate storage

Until the Arc Monitor is mounted it should be stored in its original package.

i

# 4.2.2 Mounting TVOC-2

This section describes the procedure to mount and connect the Arc Monitor.

The procedure is divided into following components:

- Arc Monitor
- Human Machine Interface, HMI
- Detectors
- Extension
- Current Sensing Unit, CSU

#### **Placing Arc Monitor**

The Arc Monitor can be mounted anywhere in the switchgear, for example in the breaker cubicle or in a separate control cabinet.

#### **Mounting Arc Monitor**

This section describes how to mount the Arc Monitor at its location.

The Arc Monitor can be mounted on:

- A wall
- DIN Rail

### Mounting on wall

Mounting on a DIN rail

rail:

1.

2.

З.

6.

the barrier.

Follow the steps below to mount the Arc Monitor on the wall:

- 1. Predrill holes in wall to fit screws 5M. See **figure 1** for dimensions.
- 2. Place the Arc Monitor on the wall.
- 3. Screw in each corner of the monitor.
- 4. Use a torque wrench and torque the screws to 2,4Nm.

Follow this procedure to mount the Arc Monitor on a DIN

2 Pull the barrier down, between detector 5 and

**3** Snap the Arc Monitor on to the rail then release

Hook the Arc Monitor to the DIN rail.

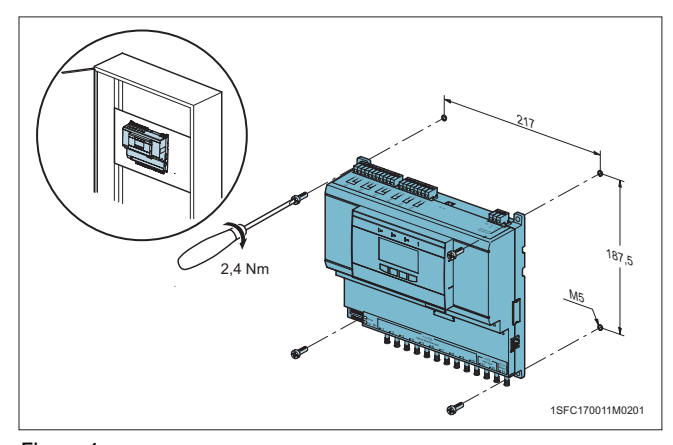

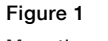

Mounting on wall

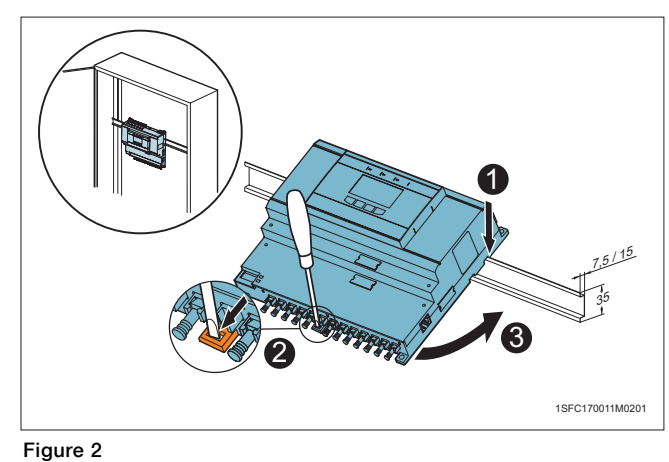

Mounting on DIN rail

4

# Mounting and connecting the Arc Monitor to the system

This is a summarize of the complete procedure in mounting and connecting the Arc Monitor.

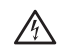

## WARNING

Make sure that supply voltage is switched off before mounting and connecting the Arc Monitor!

To mount and connect the Arc Monitor do the following steps:

- 1. Mount and connect external HMI (option). See: "Mounting the HMI" on page 20.
- Connect extensions X2, X3 (option). See: "Connecting extension module (option)" on page 24.
- Place and mount the optical detectors. This installation guide contains examples for placing the detectors and information how to mount.
   See page 21, 22, 23.
- 4. Connect optical detectors to the Arc Monitor and extensions (option).
- Connect optical cables (option) from current sensing units, CSU to lower right hand side of base unit (X1:21-22). See: "Connecting CSU cable" on page 24.
- 6. Connect optical cable (option) to output for additional Arc Monitor (X1:23)
- 7. Connect electrical connections. See: "Connecting electrical connections" on page 25.
- 8. Configure the system by setting the DIP switches. See: "4.2.5 Configurations" on page 29.
- 9. Supply the system with power.
- Go through Start-Up sequence in Human Machine Interface, HMI. See: "4.3.1 Start-Up Sequence" on page 33.
- 11. Controlling the detectors and the system. See: "4.3.2 Controlling" on page 35.

## Installation

# $\Lambda$

Make sure that supply voltage is switched off!

## Mounting the HMI

WARNING

There are three options to mount the HMI; On the the panel separately from the Arc Monitor, inside of the panel or both using a extended cable to an extra HMI.

### Mounting the HMI on door

Follow this procedure to mount the HMI module, separately on the door.

## INFORMATION

i

It is important to use the cable which is included in the package! To mount the HMI on a door do the following steps:

- 1. Before mounting: Drill a 25 mm (1 inch) hole through the door.
- 2. The Remove the HMI module from the Arc Monitor by pressing on both sides on HMI and at the same time,
- 3. **2** Pull straight out from the Arc Monitor.
- 4. **3** Add the sealing on the HMI.
- Mount the HMI on front door.
- Insert the back side of module into the door hole.
- Tighten the plastic nut by hand. Make sure the HMI is fixed to the door.
- 5. S Connect the communication cable between the HMI module back side and Arc Monitor right hand side.
- 6. **(6)** Attach the label to cover HMI module hole on the Arc Monitor front if needed.

## **Mounting the Optical detector**

# $\Lambda$

i

# WARNING

Make sure that supply voltage is switched off!

This section is about optical detectors and the mounting is described using examples:

- Where to positioning the detectors.
- How the detectors are mounted on busbars system.

This section also describes how to connect the detectors to the Arc Monitor.

Decide where to position the detectors on the basis of knowledge of your own system. The main issue is to cover all components that might suffer from an arc.

## INFORMATION

Excess plastic fibre cable should be wound up and kept as a ring with a diameter of at least 100 mm (4 inches). The plastic fibre cables are not to be bent in a loop with a radius of less than 10 mm (0.4 inches) occasionally and 45 mm (1.8 inches) for a long period of time.

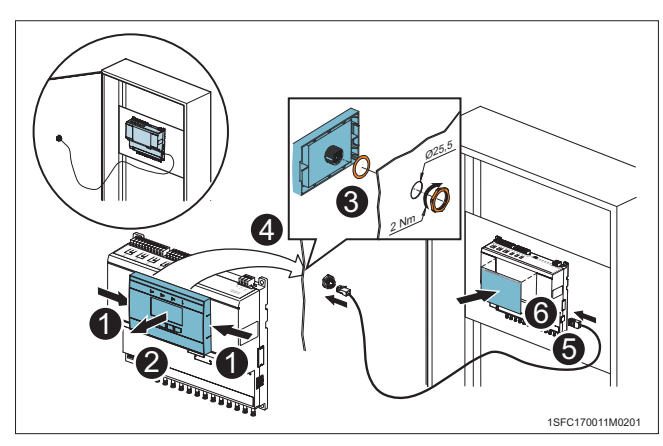

Figure 3 Mounting the HMI on door

Min 100mm

Figure 4 Mounting the optical detector

# Example 1, positioning optical detector in a switch gear

The most common positioning of the detector involves the horizontal and vertical bus bar system and the breaker cubicle. If possible, supervise each cubicle. Avoid placing the detector so that it sees normal light from the breaker. See the example below about where to positioning the detectors.

The sensor can detect arcs within a three meter (118 inch) distance.

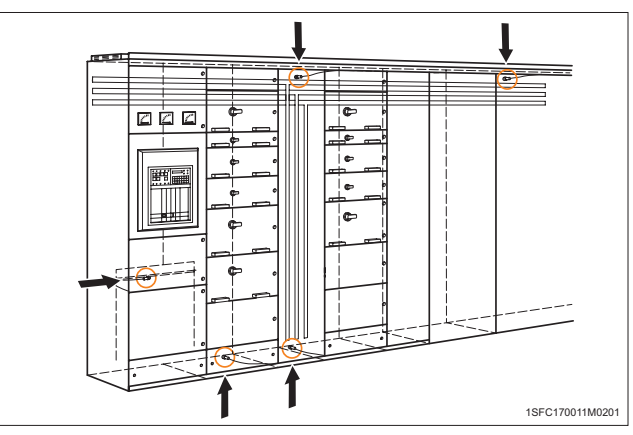

Figure 5

Positioning optical detector in a switch gear

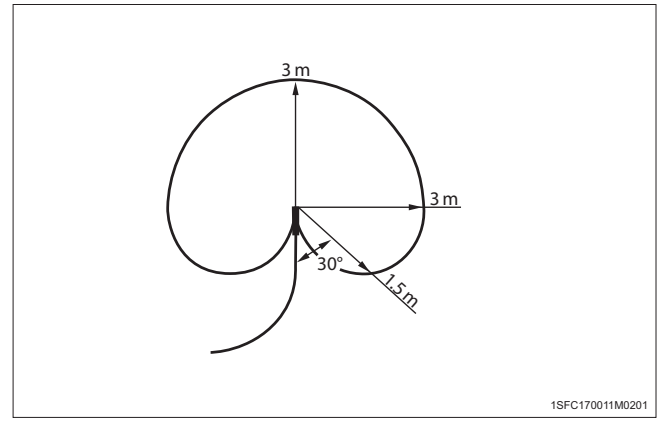

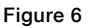

Sensor detect arcs distance

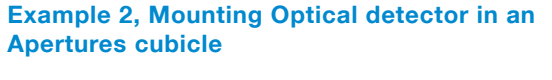

A single detector is able to monitor the busbars in both the apparatus cubicle and the respective cable.

This is an example about how to mount optical detectors with the mounting kit.

Do the following steps to mount the detector on a busbar.

- 1. Attach the detector to the mounting bracket (1SFA663 006 R100x) before it is attached to the cubicle.
- 2. The bend of mounting bracket should point downwards.
- Attach the detector to the upper side of the bracket. See Figure 7
- 4. Use a 2.5 mm (0.1 inch) wide cable strap.
- 5. Place the strap on the rear groove of the detector head and around the notches in the mounting bracket.
- 6. Attach the detector bracket onto the cubicle frame. See **Figure 8.**
- 7. The hole in the mounting bracket is for M5 thread rolling screws or 5.5 self tapping screws.

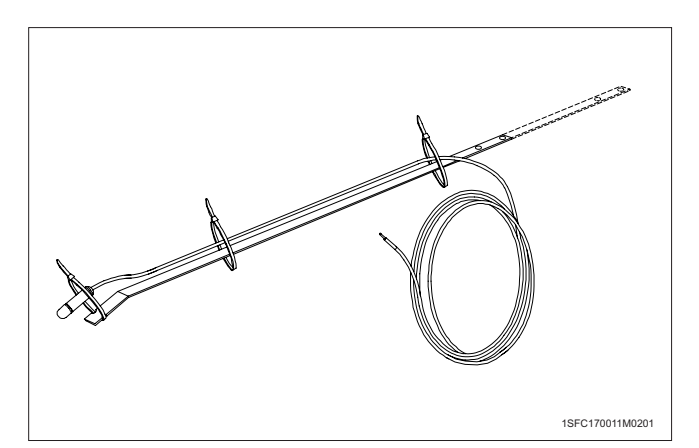

Figure 7

Place the strap

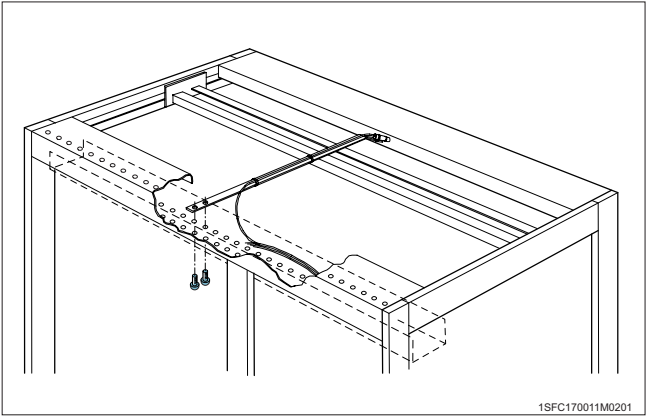

Figure 8 Attach the detector bracket

## Example 3, Mounting in a circuit breaker cubicle

In a circuit-breaker cubicle there is a risk of detecting breaking arcs unintentionally, if the detector is placed above the busbars. In such a cubicle it is better to place the detector at the bottom. See **Figure 9**.

- Use the same mounting bracket as for top mounting but the bend is turned upwards and the detector placed on the upper side.
- Drill a hole 20 mm (0.79 inches) in front of the busbars, where the detector can be located.

If many cables are connected to the terminals on the lower side of the circuitbreaker, the arc monitoring should have with an additional detector located just behind the front protective sheet. See **Figure 10**.

Attach the detector directly to the bottom side of the bracket of the protective cover with a cable strap.

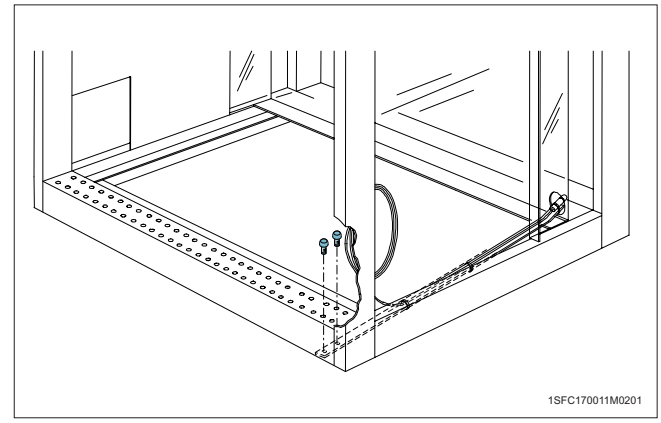

Figure 9

Place the detector at the bottom

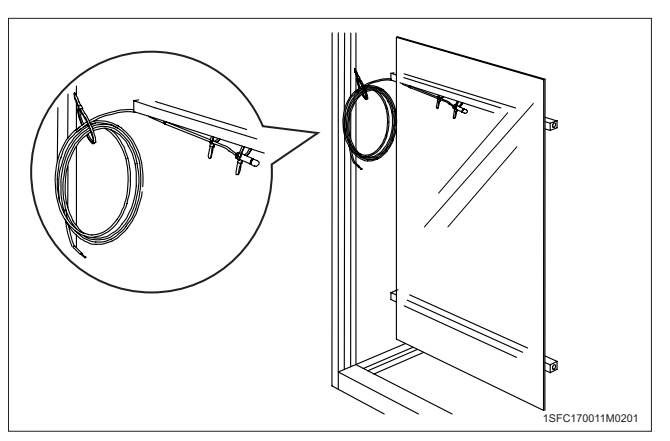

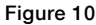

Additional detector located just behind the protective sheet

### **Connecting optical detectors**

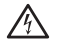

## WARNING

Make sure that supply voltage is switched off!

Follow this steps below to connect the optical detectors to the Arc Monitor.

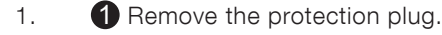

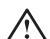

## WARNING

Only remove protection plug from connection to use. Protection plugs are needed to protect the detector inputs from dust and light.

 Connect optical detectors to lower side of arc monitor. Detector inputs are X1:1-10 (for Extension 1, X2:1-10 and Extension 2, X3:1-10)

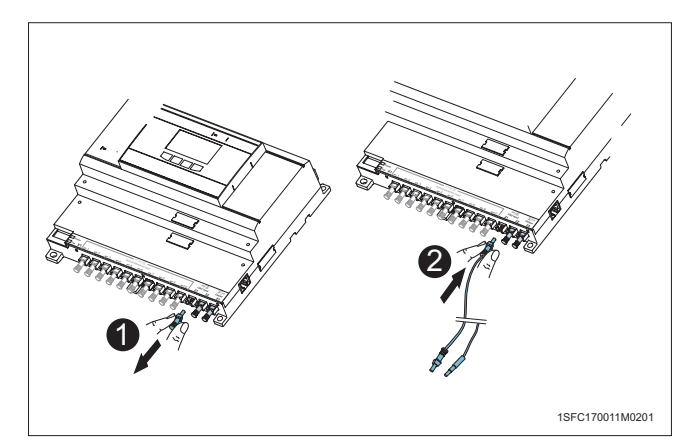

Figure 11 Connect the CSU cable

## **Connecting extension module (option)**

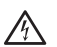

# WARNING

Make sure that supply voltage is switched off!

Follow this steps to connect extension module to the Arc Monitor:

- 1. Remove the protection part.
- 2. **2** Mount the extension module into the contact of the Arc Monitor.
- 3. **3** Secure the extension module using screwdriver torque 0.6 NM.

To connect second extension module:

- 1. **1** Remove the protection part from the second extension module.
- 2. **2** Mount the extension module into the contact of the Arc Monitor.
- 3. **3** Secure the extension module using screwdriver torque 0.6 NM.
- 4. Cover the X2 text with label X3 which comes with the additional extension module.

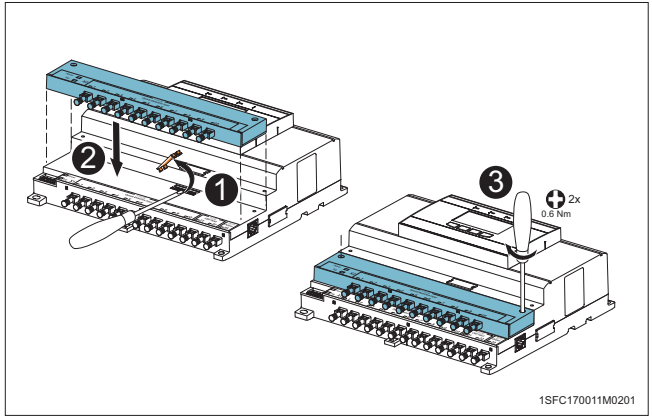

Figure 12

Connect extension module

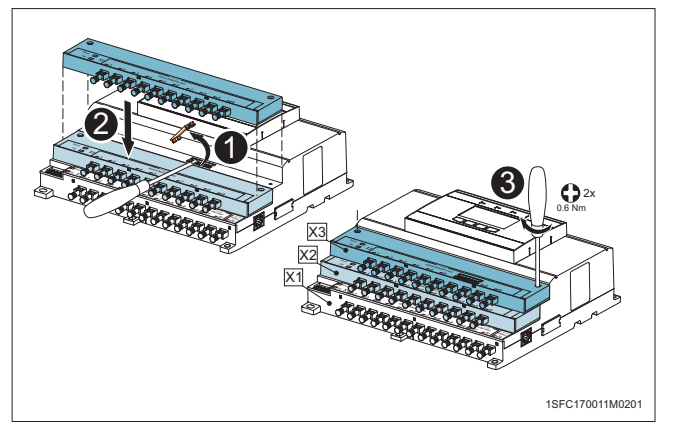

Figure 13 Connect second extension module

## **Connecting CSU cable**

# 

# WARNING

Make sure that supply voltage is switched off!

Follow this steps to connect CSU cable to the Arc Monitor:

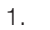

i

Remove the protection plug.

2. **2** Connect current sensing cable to lower side right side of Arc Monitor by pressing.

Current sensing units (CSU) inputs are X1: 21, 22. Current sensing units (CSU) outputs are X1: 23.

## INFORMATION

Before the system is ready to use, a DIP switch configurations are needed.

For more information, See: "4.2.5 Configurations" on page 29.

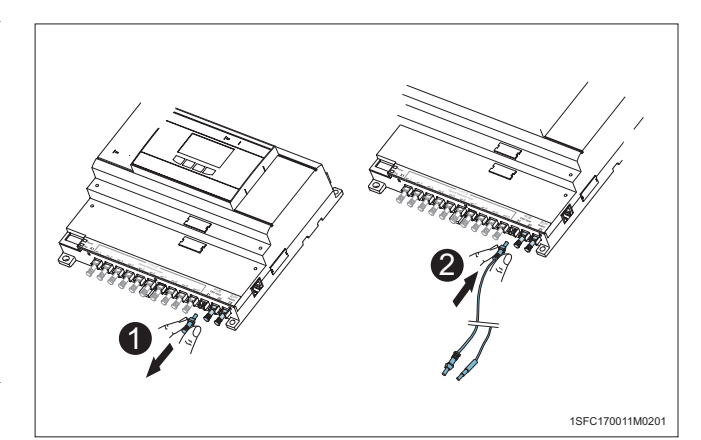

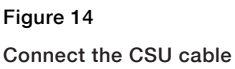

## **Connecting electrical connections**

WARNING

# $\Lambda$

Make sure that supply voltage is switched off!

This section describes how to connect the electrical connections to the Arc Monitor and to the Arc Guard System.

Connecting HMI;

See: "Mounting the HMI" on page 20.

Connecting optical detector See: "Connecting optical detectors" on page 23.

Connecting extension module (option) See: "Connecting extension module (option)" on page 24.

Connecting Current Sensing Unit (option) See: "Connecting CSU cable" on page 24.

Electrical connections are:

- 1. Internal Relay Fault, (IRF, K1)
- 2. Trip Signal relays, (K2, K3)
- 3. Trip contact, (K4, K5, K6)
- 4. Power supply

They are situated on top of the Arc Monitor.

#### **Connecting the Arc Monitor**

## WARNING

⁄{\

Make sure that supply voltage is switched off!

First connect the trip signal relays and trip contacts. Follow the steps below:

- 1. Connect wires for Internal Relay Fault, IRF, trip signal relays (K2, K3) and trip contacts (K4, K5, K6).
- 2. Use a torque of 0.5 NM
- 3. Use a screwdriver 2.5 x 0.6 mm (0.98 x 0.23 inches)
- 4. Cable area 0.2 2.5 mm<sup>2</sup> (0.078 x 0.98 inches<sup>2</sup>).
- 5. Connect cable for IRF, K1 to terminal number, 14,12,11.
- 6. Connect cable for K2 to terminal number 24, 22, 21.
- 7. Connect cable for K3 to terminal number 34, 32, 31.
- 8. Connect cable for K4 to terminal number 43, 44.
- 9. Connect cable for K5 to terminal number 53, 54.
- 10. Connect cable for K6 to terminal number 63, 64.

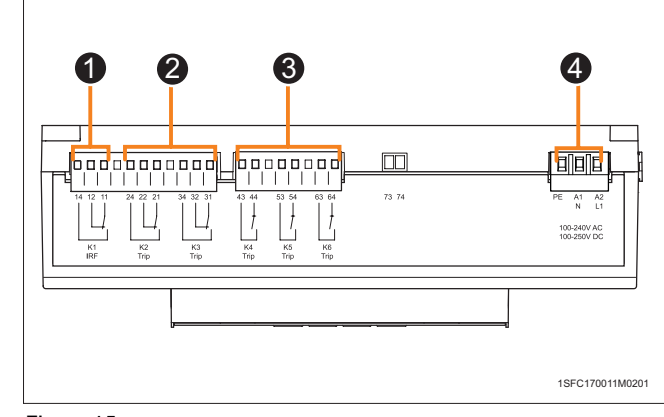

Figure 15

**Electrical connections** 

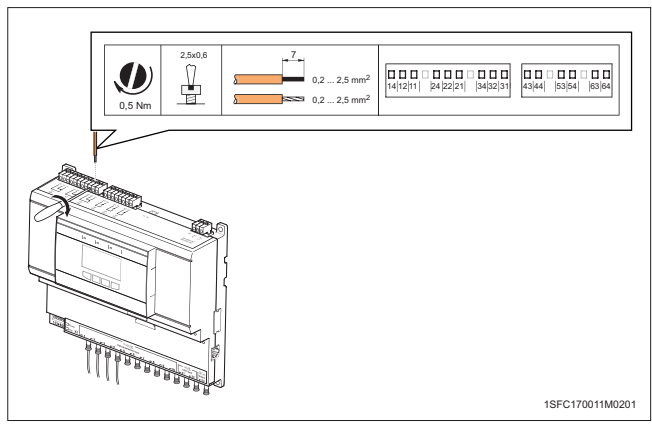

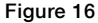

Connecting the trip signal relays and trip contacts

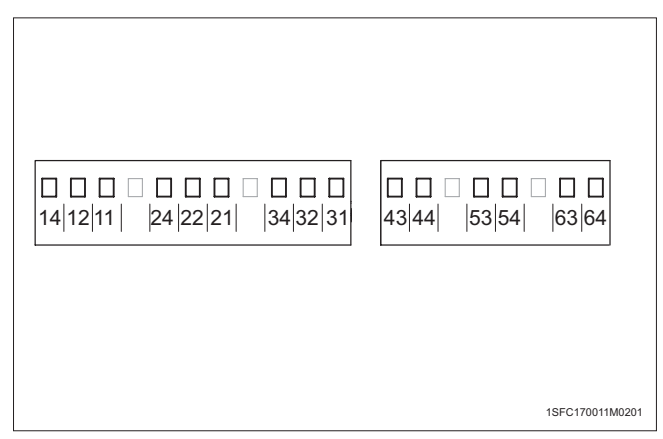

Figure 17

Connecting the trip signal relays and trip contacts

Connect Power Supply. To connect the power supply do the following steps:

- 1. Connect wires for power supply, use a torque of 0,5Nm.
- 2. Use screwdriver 2.5 x 0.6 mm (0.98 x 0.23 inches).
- 3. Cable area 0.2 2.5 mm<sup>2</sup> (0.078 x 0.98 inch<sup>2</sup>) For 1SFA664001R1001.
- 4. For 1SFA664001R1001 connect the cable for power supply 100-240V AC / 100-250V DC. See Figure 18.

For 1SFA664001R1002 connect the cable for power supply 24-48V DC. The unit has dual power supplies (A1, A3) for redundancy with a common minus (A2). The supplies can be used separately. . See **Figure 19.** 

## WARNING

Always connect PE to Protective Earth!

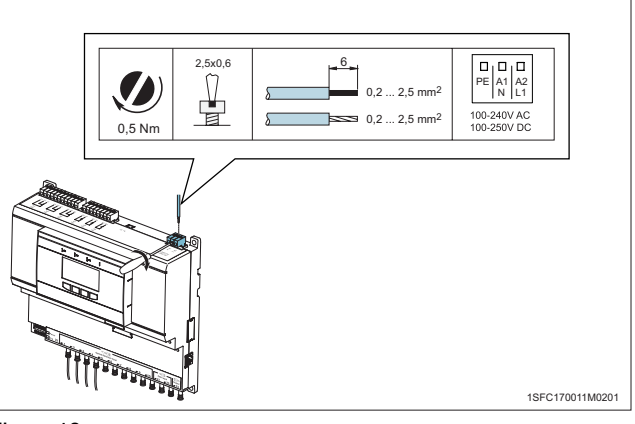

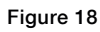

Connecting power supply

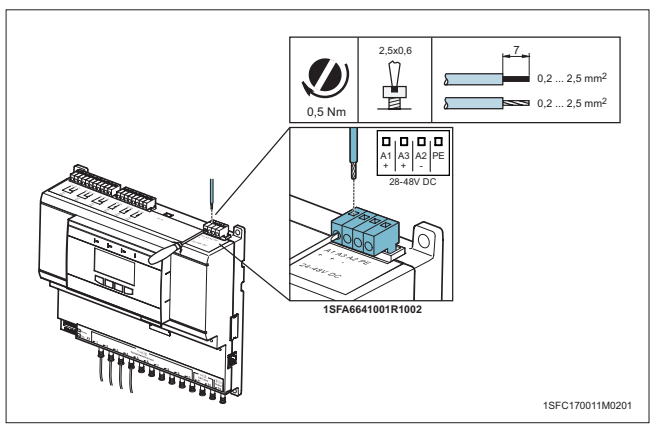

Figure 19

Dual power supply

 $\wedge$ 

# 4.2.3 Mounting TVOC-2-COM

Follow this steps to connect TVOC-2-COM module to the Arc Monitor:

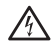

# WARNING

Make sure that supply voltage is switched off!

 Remove the TVOC-2 HMI module from the Arc Monitor by pressing on both sides on HMI and at the same time. 2 Pull straight out from the Arc Monitor.

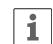

2.

# INFORMATION

The removed TVOC-2 HMI module can be mounted on the door. See **Mounting the HMI on door** on page 21.

**3** Place the TVOC-2-COM into the Arc Monitor.

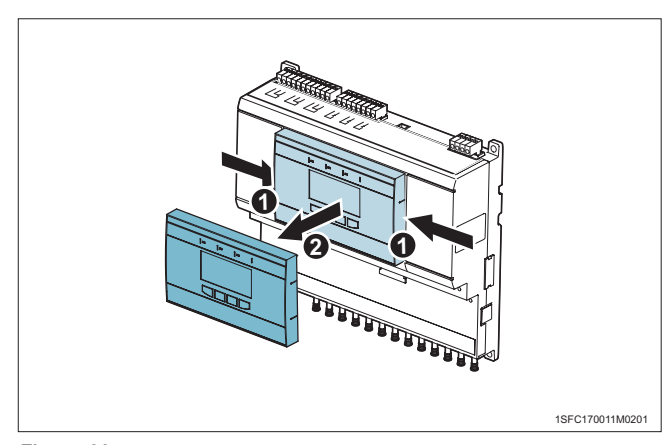

Figure 20

Remove the HMI

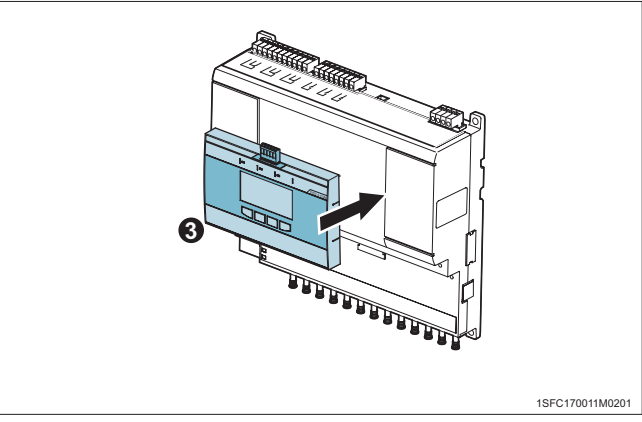

Figure 21 Place TVOC-2-COM

3. 4 Cut the cable casing 10 millimeters.
5 Insert the cable into the contact on the top of the TVOC-2-COM

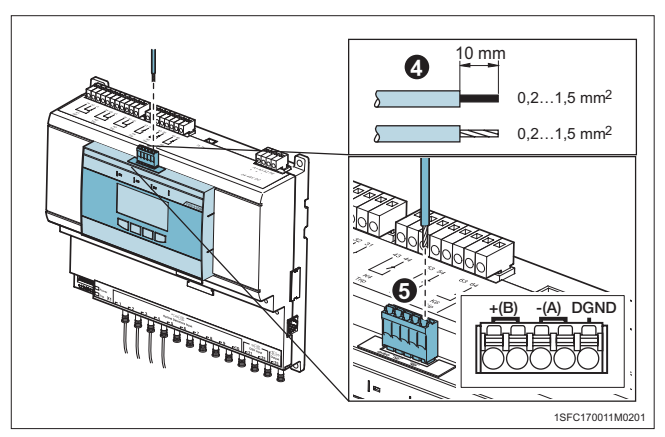

Figure 22 Fasten cable into the TVOC-2-COM

# 4.2.4 Configurig TVOC-2-COM

Follow this steps to configure the TVOC-2-COM module:

1. Press **Menu** button **b** to reach the menu.

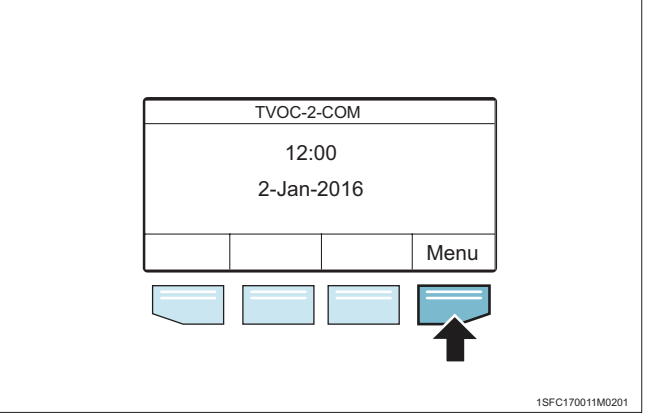

Figure 23

TVOC-2-COM main menu

Menu 1. Trip log 2. Diagnostics 3. Configuration Back Ok Isrc 170011M0201

#### Figure 24

TVOC-2-COM main menu

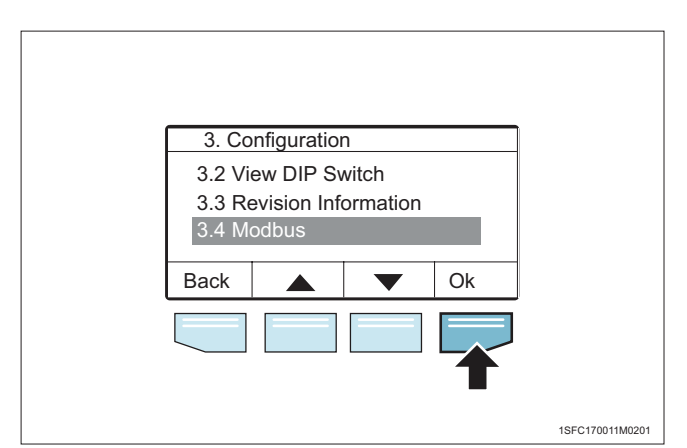

Figure 25

**TVOC-2-COM Configuration** 

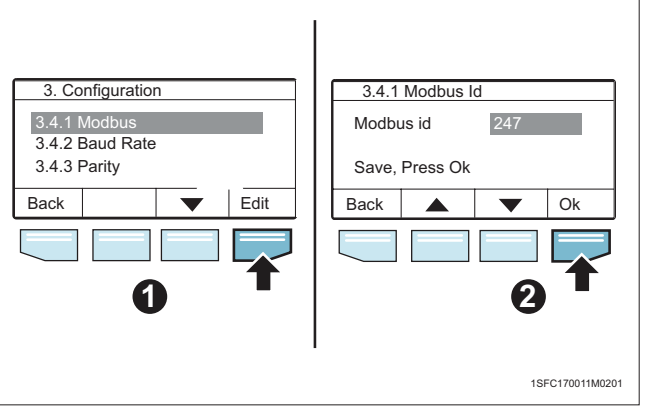

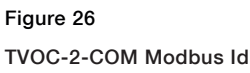

 Press Down button ▼ down to 3. Configuration and then press Ok button → to reach the configuration menu.

3. Press **Down** button ▼ down to **3.4 Modbus** and then press **Ok** button **→** to reach the modbus menu.

Use the selection buttons ▲ ▼ to choose between the settings in modbus menu.
Press Edit button ➡ to change setting.
Use the selection buttons ▲ ▼ to change the value.
Then press OK button ➡ to save settings.

## INFORMATION

i

Please see 1SFC170017M0201 TVOC-2-COM Modbus Configuration Manual for further information.

# 4.2.5 Configurations

# MARNING

Make sure that supply voltage is switched off!

Arc Monitor can be configured to trip selected breakers depending on which optical detector or CSU is connected. This configuration is done with a DIP switch.

#### **DIP switches**

The DIP switches are located on the front left hand on the Arc Monitor. There are 8 DIP switches. Only DIP switches 1, 2, 3, 4 and 6 are activated. As default all DIP switches are set to position 0. See **Figure 27**.

## **Breaker trip**

(factory settings).

K5 and K6. See Figure 29.

The trip contacts are located on top of the Arc Monitor. See figure below.

DIP switches 3 and 4 configure trip contacts, K4, K5 and K6. All detectors , X1, X2 and X3, operate the trip signal relays K2 and K3. Adjust the DIP switches to achive the desired breaker configuration K4, K5, K6. See **Figure 28**.

DIP switches 3 and 4 in position 0 is the default state

Any detector on X1, X2 or X3 operates trip contacts, K4,

DIP switches 3 and 4 to position 0

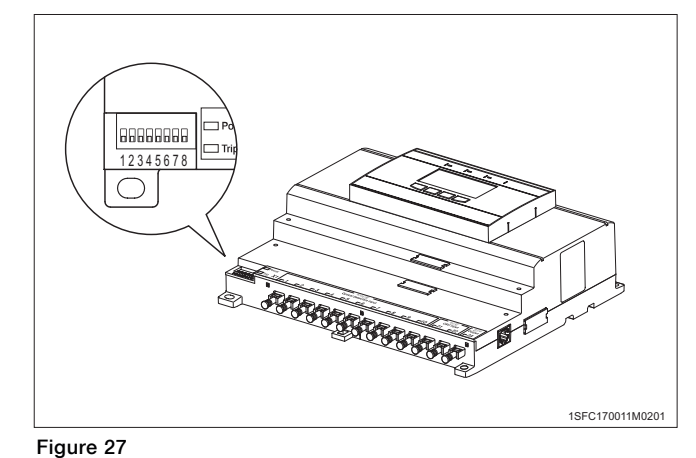

**DIP** switches

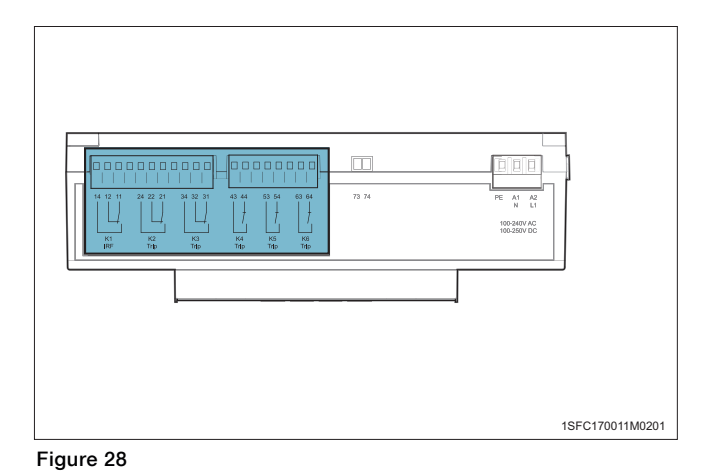

Breaker trip

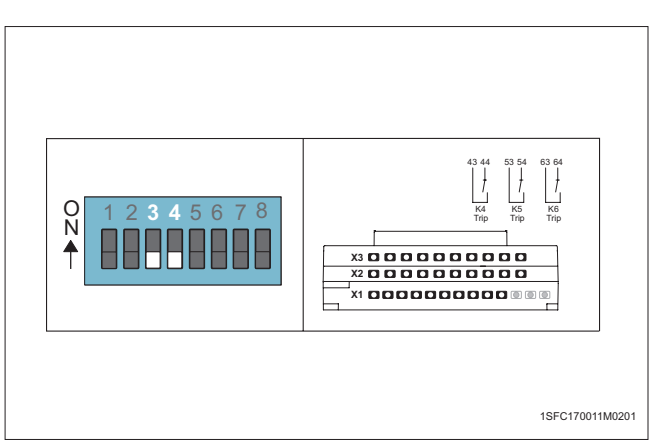

Figure 29

DIP switches 3 and 4 to position 0

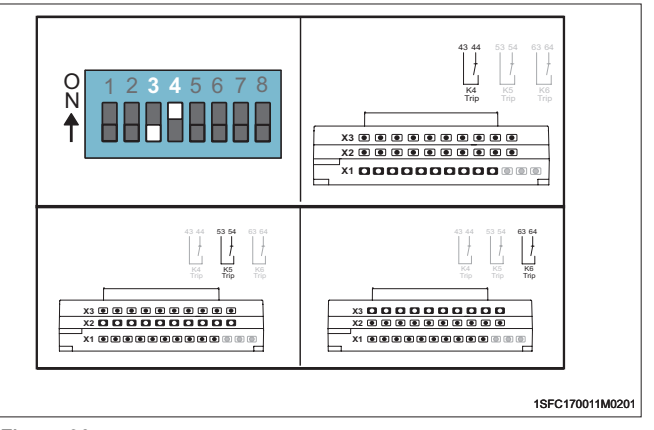

Figure 30

DIP switch 3 in position 0, DIP switch 4 to position ON

DIP switch 3 in position 0, DIP switch 4 to position ON

Set DIP switch 3 to position 0 and DIP switch 4 to position ON.

- Detectors X1 operate trip contact K4.
- Detectors X2 operate trip contact K5.
- Detectors X3 operate trip contact K6.

# **DIP** switch 3 to position **ON** and **DIP** switch 4 to position 0.

Set DIP switch 3 to position ON and DIP switch 4 to position 0.

- Detectors X1: 1-3 operate trip contact K4.
- Detectors X1: 4-6 operate trip contact K5.
- Detectors X1: 7-10 and all detectors on X2 and X3, operate trip contact K6.

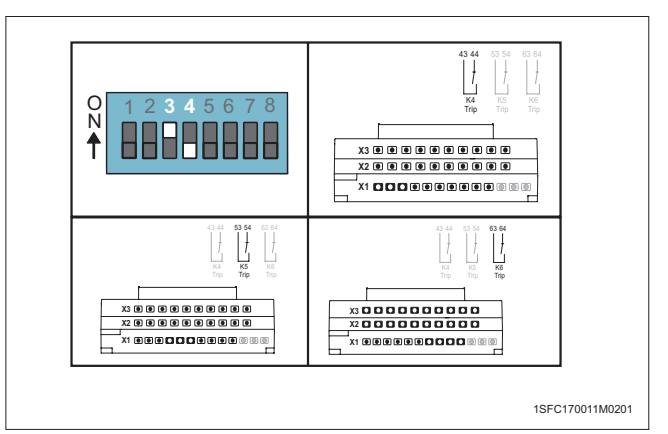

Figure 31

DIP switch 3 to position ON, DIP switch 4 to position 0

## Manual/Auto reset configuration

**Current Sensing Unit (option)** 

to the Arc Monitor.

DIP switch (A) 1 and 2 configure the CSU input (B) 21, 22

The signal relays K2 and K3 can be configurated to react as trip contacts (auto reset) or to be de-energized by manual reset on the HMI.

Configuration Auto reset, set DIP switch 6 to position ON.

Configuration Manual reset, set DIP switch 6 to position 0.

# 

# Figure 32

**Configuration Auto reset** 

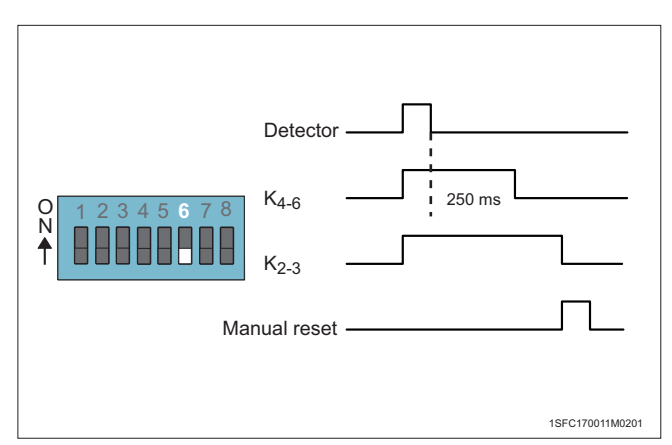

#### Figure 33

**Configuration Manual reset** 

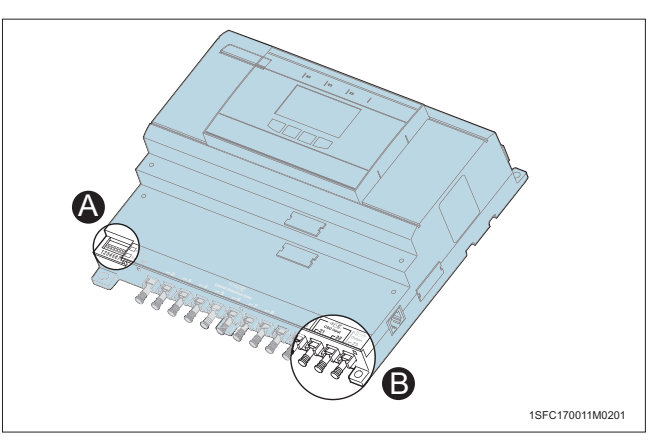

Figure 34 Current sensing unit (option)

## **No CSU connected**

When there is no CSU connected to the Arc Monitor then set the DIP switch 1 and 2 to position 0.

DIP switch 1 and 2 in position 0 is the default state (factory settings).

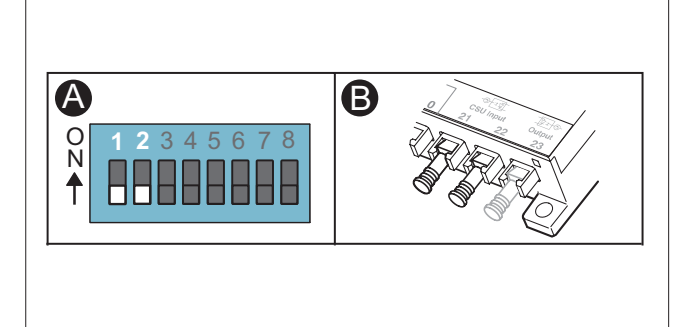

1SFC170011M0201

# One (1) CSU connected

If there is one (1) CSU connected to the CSU input X1, 21 then set the DIP switch 1 to position ON.

## Figure 35

No CSU connected

![](_page_30_Picture_9.jpeg)

1SFC170011M0201

1SFC170011M0201

Figure 36

One CSU connected

#### DIP switches 1, 2, 3 and 4 to position ON

Set DIP switches 1, 2, 3 and 4 to position ON. In this configuration two CSU are connected.

### For more information See: "Two (2) CSU connected" on page 31.

- Any detector with combination of over current • condition in CSU 21, operates trip contacts K4 and K6. As well as signal relays K2 and K3.
- Any detector with combination of over current • condition in CSU 22, operates trip contacts K5 and K6. As well as signal relays K2 and K3.

Two (2) CSU connected

WARNING

is made.

 $\land$ 

![](_page_30_Picture_18.jpeg)

Figure 37

DIP switches 1,2,3 and 4 to position ON

#### If there are two (2) CSUs connected to the CSU input 21 and 22 then set the DIP switch 1 and 2 to position ON. 0 56 4 Ň The CSU cable is connected before configuration ╋

For more information how to connect CSU cables, See: "Connecting CSU cable" on page 24.

![](_page_30_Picture_23.jpeg)

Two CSU connected

### Power on to the Arc Monitor

![](_page_31_Picture_1.jpeg)

WARNING Working with high voltage is potentially lethal.

Before switching the power supply on follow the steps below:

- 1. Check your installation.
- 2. Check that electrical connections are orderly connected.
- 3. Check that the configuration is set for your system.
- 4. Make sure the supply voltage is according to the products marking label.
- 5. Make sure you do not leave any working tools in the switching gear.

The Arc Monitor turns on automatically when the power is switched on. There is no ON/OFF switch.

#### **Checking power on Arc Monitor**

When the Arc Monitor is on check the following :

- Green LEDs "Power" on left side of detector inputs is lit.
- Green LED "Power" on HMI is lit.
- HMI is showing text.

# Add/Remove module from the Arc Monitor or changing configuration

![](_page_31_Picture_16.jpeg)

## WARNING

Make sure that supply voltage is switched off!

To add/remove a module to the system do the steps below:

- 1. Remove power to the Arc Monitor.
- 2. Physically add/remove a module to the Arc Monitor.
- 3. Ensure DIP Switches are set correctly.
- 4. Power on.
- 5. Follow Start-Up sequence.

The Arc Monitor requires configuration of the system and its modules to work.

The Human Machine Interface, HMI automatically guide the user through a Start-Up Sequence.

## 1

## INFORMATION

For more information concerning Start-Up Sequence, **See: "4.3 Settings" on page 33.** 

# 4.3 Settings

This chapter describes the five mandatory steps to succeed in setting the system. All settings are done in the Human Machine Interface, HMI. Settings are made only with the power on.

# 4.3.1 Start-Up Sequence

Installation of the Arc Monitor requires configuration of the system and its modules to work. This start-up is mandatory. The same start-up occurs when operating the Arc Monitor for the first time and when adding/removing modules for the Arc Monitor. The Human Machine Interface (HMI) automatically go through the different configuration steps.

To do the Start-Up sequence follow the steps below:

- 1. Set language of the system menu
- 2. Set time and date
- 3. Confirm connected modules
- 4. Check DIP Switches
- 5. Final confirmation

# i

### INFORMATION

The system will not require the Start-Up sequence in the event of a power loss.

#### Step 1: Setting menu language

This is the first step to make the system work after installing the Arc Monitor.

Use this procedure to choose the language of the system menu during startup.

In the Start-Up menu do the following:

- 1. Mark the language to use and press OK.
- 2. Confirm by pressing YES.

#### **Available languages**

Language currently available in the system is:

• English (us/uk)

#### Step 2: Setting time

This is the second step to make the system work after installing the Arc Monitor. Use this procedure to set the time and date in the system.

In window, 3.4 Set Time do the following:

- 1. Scroll to correct hour, press OK.
- 2. Scroll to correct minutes, press OK.
- 3. Scroll to correct day, press OK.
- 4. Scroll to correct month, press OK.
- 5. Scroll to correct year, press OK.

## Step 3: Confirming connected modules

This is the third step to make the system work after installing the Arc Monitor. Use this procedure to confirm connected modules during start up.

In window, 3.1.1 View connected do the following:

- 1. Check the list of modules and if all modules are included, press Yes.
- 2. If all modules not are included, press No. See next step 3, below.

## WARNING

/{\

Make sure that supply voltage is switched off!

- 3. Remove the power and check the connections to the modules.
- 4. Power on.
- 5. Start-Up sequence will start again with step 1. See: "Step 1: Setting menu language" on page 33.

#### **Step 4: Checking DIP Switches**

This is the fourth step to make the system work after installing the Arc Monitor. Use this procedure to check the DIP switches.

In window, 3.2 View DIP Switch do the steps below:

- 1. Check the DIP Switch and scroll with right arrow to next switch.
- 2. Check through all DIP switches menus.
- 3. The last switch menu, 3.2 View DIP display,
- 4. DIP Switch OK? If all DIP Switches are OK, press Yes.
- 5. If some of the DIP switches are not OK, Press NO. See next step 6, below.

# MARNING

Make sure that supply voltage is switched off!

- 6. Remove power and check the DIP switch.
- 7. Power on.
- 8. Start-Up sequence will start again with step 1. See: "Step 1: Setting menu language" on page 33.

#### **Step 5: Final confirmation**

This is the fifth step to make the system work after installing the Arc monitor. Use this procedure to confirm that all Start-Up settings are done.

In the Start-up menu do the steps below:

- 1. Press OK. All settings done. The system is now ready to run accordingly and will return to Start window.
- 2. Check that the green LEDs "Power" on left side of extension modules on Arc Monitor is lit.

![](_page_33_Figure_28.jpeg)

#### Figure 39

Checking DIP switches

- 3. Check that the Green LED "Power" on HMI is lit.
- 4. Check that HMI is showing text.

## INFORMATION

i

i

After completed Start-Up Sequence at the first time installation the complete sytem needs checking.

This includes checking that the detectors and HMI works as intended.

See: "4.3.1 Start-Up Sequence" on page 33.

# 4.3.2 Controlling

## INFORMATION

Do the test after installation and before the Arc Monitor is used!

This test is done for each installed detector and the Arc Monitor. The test will check that the detectors react to a simulated arc and the HMI will display a notification window showing which detector and which circuit breaker is tripped. The breaker that is connected to the Arc Monitor should trip. Use a camera flash to simulate an arc. At normally sensitivity the Arc Monitor will react to the flash.

| 1 |
|---|
|   |

# INFORMATION

Flash specifications to simulate an arc, 16 (m) guide no. 21 DIN/100 ASA.

#### **Testing the installation**

Repeat the following steps to check all installed detectors separately:

- 1. Simulate an arc by using a camera flash. Mobile phone flash shall not be used.
- 2. Set the camera flash to approximately 0.5 ms.
- 3. Place the camera flash at a distance between 1.5 -2 meters (60-80 inches) from the detector.
- 4. Make sure no object is standing in the way.
- 5. Point the camera flash towards the detector.
- 6. Press the flash test button. Minimum interval between flashes is 15s.

Do the following steps to check the Arc Monitor:

- 1. Check the HMI display.
- 2. If the detector reacts correctly and causes a trip then it should show on the HMI display as a notification window.
- The notification window shows, Trip has Occurred, which detector, which trip contact, at what time and date.
- 4. The breaker that is connected to the Arc Monitor should trip, depending on the configuration.
- 5. At the notification window, If manual reset is configured, press Reset. If auto reset is configured, press Menu

# 5 Human Machine Interface (HMI)

#### 5.1 Introduction

### 5.2 Overview HMI and COM module

|                   | 38 |
|-------------------|----|
| 5.2.1 LED signals | 38 |
| 5.2.2 HMI Display | 38 |
| 5.2.3 Soft keys   | 38 |

#### 5.3 HMI menu structure

|                          | 38 |
|--------------------------|----|
| 5.3.1 Menu and languages | 38 |

#### 5.4 HMI start menu

|                          | 39 |
|--------------------------|----|
| 5.4.1 Trip Log           | 39 |
| Trip notification window | 39 |
| Checking the trip log    | 39 |
| 5.4.2 Diagnostics        | 39 |
| System Status            | 40 |
| Perform Diagnostics      | 40 |
| Error Log                | 41 |
| 5.4.3 Configuration      | 41 |
| View Modules             | 41 |
| View DIP switches        | 41 |
| Revision information     | 42 |
| 5.4.4 Language           | 42 |
| 5.4.5 Set Time and Date  | 42 |
| 5.4.6 Factory reset      | 42 |

38

# 5.1 Introduction

The Human Machine Interface, HMI is used for all communication with the user and also to confirm any changes. If power is lost (max 48 hours) the Time and Date will be restored. After very long power interruptions the Time and Date are set to a default value and needed to be set by the user.

This chapter consists of the following sections:

- Overview HMI
- HMI functions
- HMI Menus

#### **Prerequisites**

# WARNING

The reader should have knowledge and act according to applicable safety laws and standards as well as local safety instructions.

# 5.2 Overview HMI and COM module

The HMI module consists of:

![](_page_37_Figure_11.jpeg)

## Figure 40

Overview of the HMI

# 5.2.1 LED signals

The four LED signals are used for visual signalling and they are:

- Power LED
  - Green light in LED indicates that power is on.
  - No light in LED signals no power to HMI.
- Trip LED

- Red light indicates Trip.

Error LED

- No light in LED indicates that no error is detected in the Arc Guard system.

- Red light in LED signals that error is detected in the system and the Internal Relay Fault (IRF), K1 is not energized.

#### Com LED

- Yellow light indicates communication

# 5.2.2 HMI Display

HMI display Start window, Name of Arc Guard System, Time and Date.

![](_page_37_Figure_28.jpeg)

# Figure 41

HMI Display

The bottom of display shows the tasks assigned to the four soft keys.

# 5.2.3 Soft keys

The four soft keys are used to navigate in the menu. Each key is assigned a task, displayed in the window.

# 5.3 HMI menu structure

The menu is structured in five head categories. Each category is divided into subcategories. Some subcategories have sub-sub categories. All categories are numbered accordingly to the structure.

# 5.3.1 Menu and languages

The Arc Monitor includes a menu shown in the display. You choose language for the menu. During start-up you are prompted to choose language, but at any time you can change the language.

Languages available in the system menu are:

• English (us/uk)

# 5.4 HMI start menu

The Start menu display following head categories.

- Trip Log
- Diagnostics
- Configuration
- Language
- Set Time and Date
- Factory reset

# 5.4.1 Trip Log

When the optical detectors detect arcs, the Arc Monitor reacts. The system will trip the trip contacts according to the configuration on the DIP switches. Arc Monitor is designed to save information about an arc in the Trip Log. The Trip Log can store seven trips in a circular buffer, the oldest will be overwritten.

This section describes how to handle the Trip Log.

## **Trip notification window**

When a trip occurs a notification window will be displayed on the display.

![](_page_38_Figure_13.jpeg)

#### Figure 42

#### Trip notification window

The notification window display the following:

- Which detector reacted.
- Which trip contact tripped.
- Time and Date the arc occurred.

To reset the Trip Signal Relays, K2 and K3 do the following steps:

- 1. In the notification window press Reset.
- 2. The notification window disappears and the system returns to Start window.
- 3. The trip is stored in the Trip Log.

![](_page_38_Picture_24.jpeg)

## INFORMATION

If Auto reset of K2 and K3 is configured at the DIP switches, the notification window will appear at a trip but there is no need to reset. Then press Menu to return to Start window.

## Checking the trip log

To check the Trip Log from the Start Menu do the following steps:

- 1. Select 1. Trip Log
- 2. Press OK
- 3. The Trip Log window displays:
  - Trip Log 1 (3), one of three in the trip log list
  - Which detector(s) detects an arc
  - Which breaker tripped
  - Time and Date of event

![](_page_38_Figure_36.jpeg)

## Figure 43

#### Checking the trip log

Three detectors can be listed in the same window.

- 4. Press Back to return to Start window.
- 5. Scroll down with the arrow key to see earlier trip events.

# 5.4.2 Diagnostics

The Arc Guard System does automatic periodical control of the system.

Diagnostics menu consists of three subcategories:

- System Status
- Perform Diagnostics
- Error Log

### **System Status**

The system status displays the status of the system after a diagnosis is made.

The window displays the following:

- System OK
- Diagnostics performed
- Time and Date

![](_page_39_Figure_6.jpeg)

![](_page_39_Figure_7.jpeg)

5

## **Perform Diagnostics**

In addition to the systems automatic diagnostic, it is the possible to do a manual one. To perform a manual diagnostic do the following steps:

- 1. From Start window, press Menu
- 2. Select 2. Diagnostics and press OK
- 3. In the 2. Diagnostics menu, select 2.2 Perform Diagnostics

![](_page_39_Figure_14.jpeg)

#### Preform diagnostics

- 4. Press OK for diagnostic test now
- 5. The window displays Performing diagnostics tests.

If the system is OK, the window will display:

- 2.1 System status.
- System OK.
- Diagnostics performed.
- Time and Date.

![](_page_39_Figure_23.jpeg)

![](_page_39_Figure_24.jpeg)

System status

6. Press OK to return to Start window.

If the system is not OK, a notification window appears displaying following:

- System Error
- Error code.
- Time and Date.

![](_page_39_Figure_31.jpeg)

```
System Error
```

- 1. Press Menu to return to Start window.
- 2. The error is stored in the Error Log.

# **i** INFORMATION

See: "Error Log" on page 50.

### **Error Log**

In the Error Log are the nine latest system error events stored, the oldest will be overwritten.

# i

See: "Error Log" on page 50.

# 5.4.3 Configuration

**INFORMATION** 

Configuration consists of three subcategories as follows:

- View Modules.
- View DIP switches.
- Revision Information.

#### **View Modules**

View Modules displays which modules are connected to the Arc Monitor. To see the View Modules do the following steps:

- 1. From Start window, press Menu.
- 2. Select 3. Configuration, press OK.
- 3. Select 3.1 View Modules, press OK.

![](_page_40_Figure_14.jpeg)

#### Figure 48

#### View models

This figure shows the window, 3.1 View Modules, with the modules connected to the Arc Monitor.

#### **View DIP switches**

3.2 View DIP switches display information how the configuration are made to the DIP switches. To see the View DIP switches do the following steps:

- 1. From Start window, press Menu.
- 2. Select 3. Configuration, press OK.
- 3. Select 3.2 View DIP Switch, press OK.

![](_page_40_Figure_23.jpeg)

### Figure 49

#### View DIP

The 3.2 View DIP menu displays:

- 3.2 View DIP.
- DIP switches settings.
- Status line.

The figure below is an example which describes how to read the DIP switches settings in HMI.

![](_page_40_Figure_31.jpeg)

#### Figure 50

#### DIP switch settings in the HMI

The eight numbers reflect the 8 DIP switches.

The two first numbers 1 0, in line are the CSU connections on the DIP switch.

Number 1 in number 10 shows that the setting is ON.

This example shows that the CSU connection 21 is connected. CSU 22 is not in use.

- 4. Press arrow to scroll forward/backward, see all DIP switches.
- 5. Press Back to return to 3. Configuration.
- 6. Press Back to return to Start window.

1SFC170011M0201

#### **Revision information**

Revision Information displays connected modules to the Arc Guard System and latest revision of each module. This includes, software, hardware, and ID number.

This information is required when contacting ABB for support.

To view revision information about the module follow the steps below:

- 1. From Start window, press Menu.
- 2. Select 3. Configuration, press OK.
- 3. Select 3.3 Revision information, press OK.
- 4. The 3.3 Revision information displays connected modules.

|       | 3.3 Revisior | Information |    |
|-------|--------------|-------------|----|
| 3.3.1 | Arc Monit    | or          |    |
| 3.3.2 | HMI          |             |    |
| 3.3.3 | Ext.Modu     | lle         |    |
| Back  |              |             | OK |
| ·     |              | •           |    |
|       |              |             |    |
|       |              |             |    |

Revision information

- 5. To view Revision Information.
- 6. Select chosen module, press OK.

The 3.3.1 the module, display:

- 3.3.1 Arc Monitor (in this case)
- The modules software
- The modules hardware
- The modules ID number

|       | 3.3.1 Ar | c Monitor |         |           |
|-------|----------|-----------|---------|-----------|
| SW    | 01.00.0  | 00        |         |           |
| HW    | xx C     | PDLD >    | xx.yy.z | <u>ZZ</u> |
| ID xx | xxxx     |           |         |           |
| Back  |          |           |         |           |

Figure 52

Arc monitor

# 5.4.4 Language

If you understand the current menu language, follow the steps to set the language of the system menu:

In the Main menu:

- 1. Select 4 Language, press OK.
- 2. Select the language to use, press OK.

![](_page_41_Picture_25.jpeg)

# INFORMATION

If you do not understand the menu language, use factory reset.

# 5.4.5 Set Time and Date

Use this procedure to set the time and date in the system.

In the Set Time menu do the steps below:

- 1. Scroll to correct hour, press OK.
- 2. Scroll to correct minutes, press OK.
- 3. Scroll to correct day, press OK.
- 4. Scroll to correct month, press OK.
- 5. Scroll to correct year, press OK to return to Start window.

# 5.4.6 Factory reset

Making the factory reset will force the HMI to start the Start-Up sequence.

Press and hold the 2 soft keys in the middle for more then 10 s.

![](_page_41_Figure_39.jpeg)

Figure 53

![](_page_41_Figure_41.jpeg)

This will force the HMI to start the Start-Up sequence.

# 6 Maintenance

6.1 Introduction 46 6.2 Maintenance

46

#### Introduction 6.1

The Arc Guard System requires maintenance once every year. The yearly maintenance includes checking detectors, The Arc Monitor and the light from CSU (option).

#### 6.2 Maintenance

To check the detectors and the Arc Monitor repeat the following steps:

- 1. Simulate an arc by using a camera flash.
- 2. Set the camera flash to approximately 0.5 ms.
- З. Place the camera flash at a distance between 1.5 -2 meters (60-80 inches) from the detector.
- 4. Make sure no object is standing in the way.
- 5. Point the camera flash towards the detector.
  - 6. Press the flash test button.

Do the following steps to check the Arc Monitor:

- 1. Check the HMI display.
- 2. If the detector reacts correctly and causes a trip then it should show on the HMI display as a notification window.
- З. The notification window shows, Trip has Occurred, which detector, which trip contact, at what time and date.
- 4. The breaker that is connected to the Arc Monitor should trip, depending on the configuration.
- 5. At the notification window, If manual reset is configured, press Reset. If auto reset is configured, press Menu.

## **INFORMATION**

In order to prevent a shut-down of the whole switchgear during the maintenance process, replace the breakers which are connected to the Arc Monitor with test breakers. This can be done by replacing the terminal to K4, K5, K6 with the test breakers.

![](_page_45_Picture_18.jpeg)

i

### WARNING

Remember to replace the test breakers with terminal breaker K4, K5, K6 after testing!

The maintenance procedure to check the detectors and Arc Monitor is the same as for a Start-Up of the system for the first time.

![](_page_45_Picture_22.jpeg)

i

# **INFORMATION**

See: "4.3.2 Controlling" on page 35.

To check the light from Current Sensing Unit, CSU. Perform a manual diagnostic via the HMI to check if the light from CSU is degenerating. This will show as a notification window in HMI with an Error code.

![](_page_45_Picture_26.jpeg)

How to perform a manual diagnostics, See: "Perform Diagnostics" on page 40.

See: "List of error codes" on page 52.

# 7 Troubleshooting

## 7.1 Introduction

|                    | 50 |
|--------------------|----|
| 7.2 Requirements   |    |
| ·                  | 50 |
| Handling Error log | 50 |
| Diagnostics        | 50 |
|                    |    |
| 705                |    |

## 7.3 Errors

| 50 |
|----|
| 50 |
| 50 |
| 50 |
| 50 |
| 52 |
| 53 |
| 53 |
| 53 |
|    |

# 7.1 Introduction

This chapter describes how to handle errors in the system and what measures to take. That includes the handling error log, list of error codes and how to contact ABB.

# 7.2 Requirements

Troubleshooting should be done by authorized personnel who are familiar with the Arc Guard System, the setup as well as the environment where it is located.

Troubleshooting should take into consideration:

- History, including events just before an arc.
- Situation, circumstances when an arc occurred.
- Environment, temperature, vibrations, power supply, electrical/magnetic disturbances.
- How an arc is indicated and nature of its occurrence.
- The different Arc Guard System modules and all connections.

## Handling Error log

This section presents diagnostics and describes how to handle the error log. It includes view logs and error codes.

#### **Diagnostics**

The Arc Guard Systems is often operated without any personnel present. The error logging function is a way to store information about past events for future reference in order to facilitate trouble shooting. Performing diagnostics is a check on the system status and its error events.

# 7.3 Errors

#### **Error event**

An error event indicates an error in the system. Example of error events is:

- Overcurrent for a long time period.
- Optical detectors that detect light for a long time period.
- DIP switch is changed physically while Arc Monitor is powered.
- HMI display has lost contact and can not communicate with Arc Monitor.

### **Error Log**

 During diagnostics the error events are logged in the Error Log. In the Error Log the error events are represented by error messages. Each message includes a code that gives information about the specific occurred event and the time stamp it occurred.

The log is a circular buffer. It stores nine error events. The oldest will be overwritten.

#### **Error indication**

When a system error occurs the HMI display a notification window.

The window displays are:

- System Error
- Error code
- Time and Date

![](_page_49_Figure_31.jpeg)

#### Figure 54

#### Error indication

The error codes are written in 6 columns. Every column can show a number between 0 -255

![](_page_49_Figure_35.jpeg)

#### Figure 55

Error codes

See: "List of error codes" on page 52.

## **Attending errors**

The error will exist until it is attended to and proper measures are taken. Then, when the Arc Monitor runs a diagnostics the error will disappear.

To view the Error Log do the steps below:

- 1. From the Start window, press Menu.
- 2. In the Menu, select 2. Diagnostics and press OK.
- 3. Select 2.3 Error Log and press OK.
- 4. The Error Log window displays Error code, Time, and Date.
- 5. Scroll forward/backward in the Error Log.
- 6. Press Back to return to window 2. Diagnostics.
- 7. Press Back to return to Start window.

#### List of error codes

1

The error codes and description of the codes are discussed in the following list:

# INFORMATION

## This is not a complete error code list!

This list only shows some of the most simple error codes in which the user may be able to take actions on their own.

| Error code   | Description                                                                                                    | Recommended actions                                                                                                    |
|--------------|----------------------------------------------------------------------------------------------------|----------------------------------------------------------------------------------------------------|
| 000200       | DIP switch settings are changed during run-time.                                                                                                    | Set settings back as it was before, after a while the System Error pop-up window will disappear and the IRF will be energized again.                                                                                                    |
| 0 72 0 0 0 0 | <ol> <li>CSU21:</li> <li>Optional cable is damaged.</li> <li>Overcurrent longer than 10s.</li> <li>Detector input damage at Arc Monitor.</li> <li>LED at CSU is damaged.</li> </ol>                                                  | Check that optional cable from CSU is not damaged or crushed.<br>Check current level setting if setting is too low, then CSU is<br>indicating overcurrent too long time period. Increase level and see<br>that you get light from CSU, if no light from CSU then LED at CSU<br>is damaged. If none of this then detector input at Arc Monitor is<br>corrupt. |
| 0800000      | <ul><li>CSU22:</li><li>1. Optional cable is damaged</li><li>2. Overcurrent longer than 10s</li><li>3. Detector input damage at Arc Monitor</li><li>4. CSU LED damage</li></ul>                                                       | See Error code 0 72 0 0 0 0                                                                                                    |
| 200000       | CSU21:<br>Degenerated LED at CSU. The CSU LED degeneration<br>will only be tested by a manual Diagnostic Test<br>(2.2 Perform Diagnostics) made from HMI. CSU<br>LED degeneration will not be tested by periodically<br>diagnostics. | CSU should be replaced due to degenerated LED at CSU.                                                                                                    |
| 400000       | CSU22:<br>Degenerated LED at CSU. Diagnostic test will only be<br>triggered by a manual Diagnostic Test made from HMI.                                                                                                    |                                                                                                    |
| 800000       | Lost contact with HMI.                                                                                                    |                                                                                                    |
| 3200000      | Long light detection.                                                                                                    | A light detector has detected light during more than 10s. Can<br>the light detector have been damaged or is there constantly light<br>leaking into the cabinet.                                                                                                    |
| 010000       | X3 present, is not the correct module. Extension<br>module can have been switched. Wrong ID of<br>Extension module, X2 and X3 can have been switched.                                                                                | Check if the Extension module can have switched places.                                                                                                    |
| 020000       | No contact with X3, module can have dropped off.                                                                                                    | Check the Extension module.                                                                                                    |
| 002000       | X2 present, not correct module.<br>Extension modules can be switched.                                                                                                    | Check if the Extension module can have switched places.                                                                                                    |
| 004000       | No contact with X2, module can have dropped off.                                                                                                    | Check the extension module, X2.                                                                                                    |

# 7.3.1 ABB support

If you have problem with your Arc Guard System, contact ABB for support.

### **Contact information**

ABB AB Control Products SE-721 61 VÄSTERÅS, Sweden Telephone +46 21 32 07 00

www.abb.com/lowvoltage

## **Providing information**

To get faster support when contacting ABB support it is beneficial to be prepared to answer the following questions:

- Description of how the error occured.
- Which Arc Guard System modules are used, setup and configuration.
- Readings on LEDs and display.
- Output signals.
- What is the general situation.
- Application, location, ambient conditions.
- What has happened, situation before error, any event that happened in connection with error.
- Have you done trouble shooting? What did you check?
- Which are your findings?

i

## INFORMATION

It is also important to know the serial number.

See label on Arc Monitor.

To get the Arc Monitors Revision Information, See: "5.4.2 Diagnostics" on page 39.

![](_page_52_Figure_20.jpeg)

Figure 50

Serial number

# 8 Technical data

| 8.1 Technical data         |    |
|----------------------------|----|
|                            | 56 |
| 8.2 Dimensions             |    |
|                            | 58 |
| 8.3 Applications, Diagrams |    |
|                            | 59 |
| 8.3.1 Example 1            | 59 |
| 8.3.2 Example 2            | 60 |
| 8.4 Circuit diagrams       |    |
|                            | 61 |

#### **Technical data** 8.1

# Table 1 Technical data Overvoltage category Ш Common technical data 3 Pollution degreee TVOC-2-48: 24 - 48 V DC Possibility to connect two power supplies for redundancy. (Common minus) TVOC-2-240: 100 - 250 V DC 100 - 240 V AC 50-60 HZ Power supply Rated operation voltage Ue Bared insulation voltage Lli 250 V with reinforced insulation

|                                                                                   | Rated impulse withstand voltage<br>Uimp                       |                           | 4 kV                                                                                                    |                    |                                       |      |
|-----------------------------------------------------------------------------------|---------------------------------------------------------------|---------------------------|----------------------------------------------------------------------------------------------------|--------------------|---------------------------------------|------|
|                                                                                   |                                                               |                           |                                                                                                    |                    |                                       |      |
| Output contacts                                                                   | Terminals                                                     | Description               | Ui                                                                                                    | Ue                 |                                       | Uimp |
|                                                                                   | 11, 12, 13                                                    | IRF signal                | 250 V                                                                                                    | 250 V AC 50        | -60 HZ, 250 V DC                      | 4 kV |
| Contact rated voltage with<br>reinforced insulation between<br>different contacts | 21, 22, 23                                                    | Signal relay              | 250 V                                                                                                    | 250 V AC 50        | -60 HZ, 250 V DC                      | 4 kV |
|                                                                                   | 31, 32, 34                                                    | Signal relay              | 250 V                                                                                                    | 250 V AC 50        | -60 HZ, 250 V DC                      | 4 kV |
|                                                                                   | 43, 44                                                        | Trip contact              | 250 V                                                                                                    | 250 V AC 50        | -60 HZ, 250 V DC                      | 4 kV |
|                                                                                   | 53, 54                                                        | Trip contact              | 250 V                                                                                                    | 250 V AC 50        | -60 HZ, 250 V DC                      | 4 kV |
|                                                                                   | 63, 64                                                        | Trip contact              | 250 V                                                                                                    | 250 V AC 50        | -60 HZ, 250 V DC                      | 4 kV |
|                                                                                   | 73, 74                                                        | 50 V                      | 50 V DC                                                                                                    | 0.5 kV             | •••••                                 |      |
| Environmental specifications                                                      | Permissible ambient temperature in operation                  |                           | - 25 to + 55 °C                                                                                                    |                    |                                       |      |
|                                                                                   | Permissible ambient temperature in transportation and storage |                           | - 25 to + 70°C                                                                                                    |                    |                                       |      |
|                                                                                   | Humidity                                                      |                           | Maximum 95                                                                                                    | 5%                 |                                       |      |
|                                                                                   | Altitude                                                      |                           | Less than 20                                                                                                    | 00m above sea lev  | /el.                                  |      |
|                                                                                   | Degree of protection                                          |                           | IP20 Arc Mo<br>IP54 HMI fro                                                                                                    | nitor<br>nt side   |                                       |      |
| afety parameters for application                                                  | Life time                                                     |                           | 10 years                                                                                                    |                    |                                       |      |
| ccording to IEC61508                                                              | PFD                                                           |                           | 3.49 x 10 <sup>-03</sup>                                                                                                    |                    |                                       |      |
| Optical inputs and outputs                                                        | Optical detectors                                             |                           | 10 inputs (without extensions)                                                                                                    |                    |                                       |      |
|                                                                                   | Current signal from CSU                                       |                           | 2 inputs X21, X22 (optical)                                                                                                    |                    |                                       |      |
| Forward current signal to another<br>Arc Monitor                                  |                                                               | 1 output: X1.23 (optical) |                                                                                                    |                    |                                       |      |
| Trip contacts (K4, K5, K6)                                                        | Solid state contacts                                          |                           | 3 NO solid state type IGBT                                                                                                    |                    |                                       |      |
|                                                                                   | Rated voltage                                                 | 250 V AC/DC               | 250 V AC/DC                                                                                                    |                    |                                       |      |
|                                                                                   | Make and carr                                                 | y for 0.2 s               | 30 A                                                                                                    |                    | · · · · · · · · · · · · · · · · · · · |      |
|                                                                                   | Make and carry for 1 s 0.15% duty ration                      |                           | 10 A                                                                                                    |                    | ·····                                 |      |
|                                                                                   | Breaking capa                                                 | city                      | 250 V                                                                                                    | 1.5 A              | AC - 15                               |      |
|                                                                                   |                                                               |                           | 250 V                                                                                                    | 1 A                | DC - 13                               |      |
|                                                                                   |                                                               |                           | 110 V                                                                                                    | 3 A                | DC - 13                               |      |
|                                                                                   |                                                               |                           | 48 V                                                                                                    | 3 A                | DC - 13                               |      |
|                                                                                   |                                                               |                           | Reinforced insulation between separate contacts.                                                                                                    |                    |                                       |      |
|                                                                                   |                                                               |                           | Voltage drop 5 V 30 A, 3 V 3 A, 2 V 10 mA<br>Off state current < 1 mA at 250 V<br>Min. recommended load current 10 mA                                        |                    |                                       |      |
| ignal relay (K2, K3)                                                              | Manual or auto                                                | o resetable               | 2 CO gold-plated contacts                                                                                                    |                    |                                       |      |
|                                                                                   | Rated voltage                                                 | •••••                     | 250 V AC/DC                                                                                                    |                    |                                       |      |
|                                                                                   | Continous car                                                 | У I <sub>th</sub>         | 5 A                                                                                                    |                    |                                       |      |
|                                                                                   | Make and carr                                                 | y for 0,2 s               | 30 A                                                                                                    |                    |                                       |      |
|                                                                                   | Make and carry                                                | for 3 s 10% duty ratio    | 15 A                                                                                                    |                    |                                       |      |
|                                                                                   | Breaking capa                                                 | city                      | 250 V                                                                                                    | 3 A                | AC - 15                               |      |
|                                                                                   |                                                               |                           | 250 V                                                                                                    | 0,3 A              | DC - 13                               |      |
|                                                                                   |                                                               |                           | 110 V                                                                                                    | 0,6 A              | DC - 13                               |      |
|                                                                                   |                                                               |                           | 48 V                                                                                                    | 2 A                | DC - 13                               |      |
|                                                                                   |                                                               |                           | Reinforced ir                                                                                                    | sulation between s | separate contacts                     |      |
|                                                                                   |                                                               |                           | $I_{th} = 5 \text{ A}$<br>Min switching load:<br>1 mA at 5 V DC with contacts not used for switching current<br>> 0.5  A if inductive/capacitive load before |                    |                                       |      |

| Table 1                        | Technical data                         |                                                         |                                                                                                    |                                                                                             |                                  |  |  |
|--------------------------------|----------------------------------------|---------------------------------------------------------|----------------------------------------------------------------------------------------------------|---------------------------------------------------------------------------------------------|----------------------------------|--|--|
| Internal Relay Fault (IRF, K1) |                                        | Self supervision alarm relay                            | 1 CO gold-plated contact                                                                                                    |                                                                                             |                                  |  |  |
|                                |                                        | Rated voltage                                           | 250 V AC/DC                                                                                                    |                                                                                             |                                  |  |  |
|                                |                                        | Continous carry I <sub>th</sub>                         | 5 A                                                                                                    |                                                                                             |                                  |  |  |
|                                |                                        | Make and carry for 3 s                                  | 8 A                                                                                                    |                                                                                             |                                  |  |  |
|                                |                                        | Breaking capacity                                       | 250 V                                                                                                    | 1,5 A                                                                                       | AC - 15                          |  |  |
|                                |                                        |                                                         | 250 V                                                                                                    | 0,15 A                                                                                      | DC - 13                          |  |  |
|                                |                                        |                                                         | 110 V                                                                                                    | 0,3 A                                                                                       | DC - 13                          |  |  |
|                                |                                        |                                                         | 48 V                                                                                                    | 0,5 A                                                                                       | DC - 13                          |  |  |
|                                |                                        |                                                         | Reinforced insulation between separate contacts.                                                                                                    |                                                                                             |                                  |  |  |
|                                |                                        |                                                         | I <sub>th</sub> = 5 A<br>Min switching load:<br>1 mA at 5 V DC with contacts not used for switching current<br>> 0.5 A if inductive/capacitive load before. |                                                                                             |                                  |  |  |
| Settings                       | and indications                        | Connections for HMI on Arc<br>Monitor                   | 1 output RJ45 male at front side<br>1 output RJ14 female at the right side)                                                                                 |                                                                                             |                                  |  |  |
|                                |                                        | Display on HMI                                          | 52 x 26 mm graphic LCD with LED backlight                                                                                                    |                                                                                             |                                  |  |  |
|                                |                                        | Keyboard on HMI                                         | Membrane buttons, 4 soft key                                                                                                    |                                                                                             |                                  |  |  |
|                                |                                        | LED signal on HMI                                       | Power, Trip, Erro                                                                                                    | r                                                                                           |                                  |  |  |
|                                |                                        | LED signal on Arc Monitor and extension module          | Power, Trip                                                                                                    |                                                                                             |                                  |  |  |
|                                |                                        | Configuration switches                                  | 8 - pole DIP switch on Arc Monitor front                                                                                                    |                                                                                             |                                  |  |  |
|                                |                                        | Settings (HMI)                                          | Time and display language                                                                                                    |                                                                                             |                                  |  |  |
|                                |                                        | Configuration (DIP switches)                            | Manual or auto reset of K2 and K3<br>Use of CSU or not trip configuration                                                                                   |                                                                                             |                                  |  |  |
|                                |                                        | Display information                                     | Trip log, connected modules, actual configuration self diagnostic tears result and error log                                                                |                                                                                             |                                  |  |  |
| Power s                        | upply                                  |                                                         | TVOC-2-240                                                                                                    | . <u>.</u>                                                                                  | TVOC-2-48                        |  |  |
|                                | Rated supply voltage,U <sub>S</sub>    | 100-240 V AC 50<br>100-250 V DC                         | 0-60 Hz                                                                                                    | 24 - 48 V DC Possibility to<br>connect two power supplies for<br>redundancy. (Common minus) |                                  |  |  |
|                                |                                        | U <sub>S</sub> variation                                | AC - 20% - +109<br>DC - 25% - + 30                                                                                                    | %<br>%                                                                                      | DC -25% - +30%                   |  |  |
|                                |                                        | Rated insulation voltage, U <sub>S</sub>                | 250 V with reinfo                                                                                                    | rced insulation                                                                             | 250 V with reinforced insulation |  |  |
|                                |                                        | Rated impulse withstand voltage $\mathrm{U}_\mathrm{S}$ | 4 kV                                                                                                    |                                                                                             | 4 kV                             |  |  |
|                                |                                        | Main MCB/fuse                                           | Max. 10 A char.                                                                                                    | C/fuse 10 A gG                                                                              | Max 6A, MCB ABB Type S202<br>Z6A |  |  |
|                                |                                        | Power consumption                                       | 5 W                                                                                                    |                                                                                             | 5W                               |  |  |
| Start-up                       | time                                   | Trip possible                                           | < 15 ms from po                                                                                                    | wer on                                                                                      | < 100 ms from power on           |  |  |
| Reactior                       | n time                                 | From light detection to trip<br>contacts ( K4, K5 ,K6)  | Approx. 1ms (depends on light intensity)                                                                                                    |                                                                                             |                                  |  |  |
|                                |                                        | From light detection to trip signal relays (K2, K3)     | < 10 ms                                                                                                    |                                                                                             |                                  |  |  |
|                                |                                        | Current condition from input to                         | <0,4 ms                                                                                                    |                                                                                             |                                  |  |  |
|                                |                                        | output                                                  |                                                                                                    | . <u>.</u>                                                                                  |                                  |  |  |
| Detector                       | r                                      | Maximum length                                          | 30 m with AM and extension - E1<br>60 m with extension - E3                                                                                                 |                                                                                             |                                  |  |  |
|                                |                                        | Service temperature range                               | - 25 to + 70 °C continous<br>- 25 to + 85 °C short-time                                                                                                    |                                                                                             |                                  |  |  |
|                                |                                        | Smallest permissible bending radius                     | 45 mm after installation<br>10 mm on handling                                                                                                    |                                                                                             |                                  |  |  |
|                                |                                        | Acceptable backlight intensity light without tripping   | 3000 Lux                                                                                                    |                                                                                             |                                  |  |  |
| Optical o<br>CSU to a          | cable for connecting<br>an Arc Monitor | Maximum length                                          | 30 m                                                                                                    |                                                                                             |                                  |  |  |

# 8.2 Dimensions

![](_page_57_Figure_1.jpeg)

Drilling plan

![](_page_57_Figure_3.jpeg)

HMI

![](_page_57_Figure_5.jpeg)

![](_page_57_Figure_6.jpeg)

![](_page_57_Figure_7.jpeg)

177

![](_page_57_Figure_8.jpeg)

8

# 8.3 Applications, Diagrams

# 8.3.1 Example 1

Example 1: Arc Guard System<sup>™</sup> configured to trip all contacts in case of an arc.

![](_page_58_Figure_3.jpeg)

| Table 2         Example 1. Applications | , Diagrams                    |
|-----------------------------------------|-------------------------------|
| Connection                              | Description                   |
| SASA3                                   | Switchgear                    |
| K4, K5                                  | Solid state tripping contacts |
| Q1, Q2, Q3                              | Circuit-breaker               |
| D1D4                                    | Detectors                     |

# 8.3.2 Example 2

Example 2: Arc Guard system<sup>™</sup> configured to trip different trip contacts depending on where the arc occurs.

![](_page_59_Figure_2.jpeg)

| Table 3         Example 2. Applications, | Diagrams                      |
|------------------------------------------|-------------------------------|
| Connection                               | Description                   |
| SASA4                                    | Switchgear                    |
| K4, K5, K6                               | Solid state tripping contacts |
| Q1, Q2                                   | Circuit breaker               |
| Q3                                       | Bus couplar                   |
| D1D9                                     | Detectors                     |

# 8.4 Circuit diagrams

Arc Monitor

![](_page_60_Figure_2.jpeg)

TVOC-2-48 1SFA6641001R1002

| Table 4         Circuit diagrams, Arc Monitor |                                                |  |  |
|-----------------------------------------------|------------------------------------------------|--|--|
| Terminals                                     | Description                                    |  |  |
| X1 1-10                                       | Detector input                                 |  |  |
| X2 1-10                                       | Extra extension module detector input (option) |  |  |
| X3 1-10                                       | Extra extension module detector input (option) |  |  |
| A1, A2                                        | Power supply                                   |  |  |
| PE                                            | Power supply                                   |  |  |
| 43, 44                                        | Solid-state trip contact                       |  |  |
| 53, 54                                        | Solid-state trip contact                       |  |  |
| 63, 64                                        | Solid-state trip contact                       |  |  |
| 11,12, 13                                     | Internal relay fault, IRF                      |  |  |
| 21,22, 24                                     | Signal relays                                  |  |  |
| 31, 32, 34                                    | Signal relays                                  |  |  |

### Current Sensing Unit

![](_page_60_Figure_6.jpeg)

![](_page_60_Figure_7.jpeg)

TVOC-2-240 1SFA664001R1001

| Table 5         Circuit diagrams    | , Current S                                                        | Sensing Unit                                                                                                    |  |
|-------------------------------------|--------------------------------------------------------------------|----------------------------------------------------------------------------------------------------|--|
| Terminals                           | Descript                                                           | ion                                                                                                    |  |
| 1 6                                 | Current transformer terminals                                      |                                                                                                    |  |
| 7 and 8                             | Output c<br>Current S                                              | urrent signal to another<br>Sensing Unit or Arc Monitor                                                                               |  |
| 9                                   | Input cur<br>Current S                                             | rent signal from another<br>Sensing Unit                                                                                              |  |
| Power supply terminals              | Descript                                                           | ion                                                                                                    |  |
| 10 and 12                           | 24 V DC                                                            |                                                                                                    |  |
| 11 and 12                           | 60 V DC                                                            |                                                                                                    |  |
| 11 and 12                           | 48 V DC                                                            | Interconnection 11-13                                                                                                    |  |
| 13 and 12                           | 110 V - 1                                                          | 25 V AC/DC                                                                                                    |  |
| 14 and 12                           | 220 V D0                                                           | C, 230 V AC                                                                                                    |  |
| A) Testing facilities:              | Description                                                        |                                                                                                    |  |
| R29                                 | Simulating a test current                                          |                                                                                                    |  |
| S1                                  | <ul><li>1 = Test position</li><li>2 = Operation position</li></ul> |                                                                                                    |  |
| V22                                 | Red ON = S1 in test position<br>OFF = S1 in operation position     |                                                                                                    |  |
| B) Setting facilities:              | Description                                                        |                                                                                                    |  |
| R21                                 | Overcurr                                                           | ent setting                                                                                                    |  |
| S2                                  | <b>1</b> = Input<br><b>2</b> = Input                               | 9 not used<br>9 used                                                                                                    |  |
| V27                                 | Yellow                                                             | <b>ON</b> = Load current less than<br>70% of set overcurrent level<br><b>OFF</b> = Load current more<br>than 70% of overcurrent level |  |
| V29                                 | Green                                                              | ON = Load current less than<br>set overcurrent level<br>OFF = Load current more<br>than set overcurrent level                         |  |
| X) Current range bridge connections | e Description                                                      |                                                                                                    |  |
|                                     | 24-17, 25-20, 26-23                                                |                                                                                                    |  |
| 1A:                                 | 24-17, 2                                                           | 5-20, 20-25                                                                                                    |  |
| 1A:<br>2A:                          | 24-17, 2<br>24-16, 2                                               | 5-19, 26-22                                                                                                    |  |
| 1A:<br>2A:<br>5A:                   | 24-17, 2<br>24-16, 2<br>24-15, 2                                   | 5-19, 26-22<br>5-18, 26-21                                                                                                    |  |

# 9 Ordering details

Arc Monitor

Extension

Alarging and a second

HMI

![](_page_61_Picture_6.jpeg)

Detector

![](_page_61_Figure_8.jpeg)

| Table 1         Ordering                                          | ng list               |              |                     |                         |  |
|-------------------------------------------------------------------|-----------------------|--------------|---------------------|-------------------------|--|
| Description                                                       |                       | Туре         | Order code          | Weight<br>(1 pce)<br>kg |  |
| Arc Monitor                                                       | l and door mounting   | TVOC-2-240   | 1SFA664001R1001     |                         |  |
| accessories                                                       | ir and door mounting  | TVOC-2-48    | 1SFA664001R1002     | 0,95                    |  |
| Arc Monitor<br>Including one CO                                   | M Module and door     | TVOC-2-240-C | 1SFA664001R1003     | 0,95                    |  |
| mounting access                                                   | ories                 | TVOC-2-48-C  | 1SFA664001R1004     |                         |  |
| Extension<br>10 optical inputs                                    |                       | TVOC- 2-E1   | 1SFA664002R1001     | 0,15                    |  |
| Extension<br>10 optical inputs<br>only                            | for cable TVOC-2-DP60 | TVOC- 2- E3  | 1SFA664002R3001     | 0,15                    |  |
| HMI (Human Ma<br>additional                                       | chine Interface)      | TVOC-2-H1    | 1SFA664002R1005     | 0,15                    |  |
| COM Module<br>HMI with commun<br>(ModBus RTU)<br>and door mountir | nication interface    | TVOC-2-COM   | 1SFA664002R4001     | 0,15                    |  |
| Detectors                                                         |                       |              |                     |                         |  |
| Cable length                                                      | 1 m                   | TVOC-2-DP1   | 1SFA664003R1010     | 0.020                   |  |
|                                                                   | 2 m                   | TVOC-2-DP2   | 1SFA664003R1020     | 0.020                   |  |
|                                                                   | 4 m                   | TVOC-2-DP4   | 1SFA664003R1040     | 0.040                   |  |
|                                                                   | 6 m                   | TVOC-2-DP6   | 1SFA664003R1060     | 0.060                   |  |
|                                                                   | 8 m                   | TVOC-2-DP8   | 1SFA664003R1080     | 0.080                   |  |
|                                                                   | 10 m                  | TVOC-2-DP10  | 1SFA664003R1100     | 0.100                   |  |
|                                                                   | 15 m                  | TVOC-2-DP15  | 1SFA664003R1150     | 0.150                   |  |
|                                                                   | 20 m                  | TVOC-2-DP20  | 1SFA664003R1200     | 0.200                   |  |
|                                                                   | 25 m                  | TVOC-2-DP25  | 1SFA664003R1250     | 0.200                   |  |
|                                                                   | 30 m                  | TVOC-2-DP30  | 1SFA664003R1300     | 0.300                   |  |
|                                                                   | 60 m                  | TVOC-2-DP60  | 1SFA664003R3600 (3) | 0.600                   |  |

#### CSU

![](_page_62_Figure_1.jpeg)

Optical cable

Optical cable

**A** 

11 m

![](_page_62_Figure_3.jpeg)

| Table 2         Ordering list |                  |                          |                 |                         |
|-------------------------------|------------------|--------------------------|-----------------|-------------------------|
| Description                   |                  | Туре                     | Order code      | Weight<br>(1 pce)<br>kg |
| Current sensing unit          |                  | CSU                      | 1SFA663002-A    | 1.500                   |
| Optical cable betwe           | en TVOC-2 Arc Mo | nitor and current sensin | g unit          | ••••••                  |
| Cable length                  | 0.5 m            | TVOC-1TO2-OP05           | 1SFA664004R1005 | 0.010                   |
|                               | 1 m              | TVOC-1TO2-OP1            | 1SFA664004R1010 | 0.010                   |
|                               | 2 m              | TVOC-1TO2-OP2            | 1SFA664004R1020 | 0.020                   |
|                               | 4 m              | TVOC-1TO2-OP4            | 1SFA664004R1040 | 0.040                   |
|                               | 6 m              | TVOC-1TO2-OP6            | 1SFA664004R1060 | 0.060                   |
|                               | 8 m              | TVOC-1TO2-OP8            | 1SFA664004R1080 | 0.080                   |
|                               | 10 m             | TVOC-1TO2-OP10           | 1SFA664004R1100 | 0.100                   |
|                               | 15 m             | TVOC-1TO2-OP15           | 1SFA664004R1150 | 0.150                   |
|                               | 20 m             | TVOC-1TO2-OP20           | 1SFA664004R1200 | 0.200                   |
|                               | 25 m             | TVOC-1TO2-OP25           | 1SFA664004R1250 | 0.250                   |

TVOC-1TO2-OP30

### Optical cable between two TVOC-2 Arc Monitors (transferring CSU signal)

| 00 |       | interintere (transforming | ooo olgilal)    |       |
|----|-------|---------------------------|-----------------|-------|
|    | 0.5 m | TVOC-2-OP05               | 1SFA664004R1005 | 0.010 |
|    | 1 m   | TVOC-2-OP1                | 1SFA664004R1010 | 0.010 |
|    | 2 m   | TVOC-2-OP2                | 1SFA664004R1020 | 0.020 |
|    | 4 m   | TVOC-2-OP4                | 1SFA664004R1040 | 0.040 |
|    | 6 m   | TVOC-2-OP6                | 1SFA664004R1060 | 0.060 |
|    | 8 m   | TVOC-2-OP8                | 1SFA664004R1080 | 0.080 |
|    | 10 m  | TVOC-2-OP10               | 1SFA664004R1100 | 0.100 |
|    | 15 m  | TVOC-2-OP15               | 1SFA664004R1150 | 0.150 |
|    | 20 m  | TVOC-2-OP20               | 1SFA664004R1200 | 0.200 |
|    | 25 m  | TVOC-2-OP25               | 1SFA664004R1250 | 0.250 |
|    | 30 m  | TVOC-2-OP30               | 1SFA664004R1300 | 0.300 |

1SFA664004R1300

0.300

| ••••• |        |       |        | ••••   |         |         | •••••• |       |       |
|-------|--------|-------|--------|--------|---------|---------|--------|-------|-------|
| Or    | otical | cable | e betw | een tv | vo Curr | ent sei | nsina  | units | (CSU) |

30 m

Cable length

| Optical cable between two Current sensing units (CSO)                      |                    |                |                 |       |  |  |  |
|----------------------------------------------------------------------------|--------------------|----------------|-----------------|-------|--|--|--|
| Cable length                                                               | 0.5 m              | TVOC-1TO2-OP05 | 1SFA664004R2005 | 0.010 |  |  |  |
|                                                                            | 1 m                | TVOC-1TO2-OP1  | 1SFA664004R2010 | 0.010 |  |  |  |
|                                                                            | 2 m                | TVOC-1TO2-OP2  | 1SFA664004R2020 | 0.020 |  |  |  |
|                                                                            | 4 m                | TVOC-1TO2-OP4  | 1SFA664004R2040 | 0.040 |  |  |  |
|                                                                            | 6 m                | TVOC-1TO2-OP6  | 1SFA664004R2060 | 0.060 |  |  |  |
|                                                                            | 8 m                | TVOC-1TO2-OP8  | 1SFA664004R2080 | 0.080 |  |  |  |
|                                                                            | 10 m               | TVOC-1TO2-OP10 | 1SFA664004R2100 | 0.100 |  |  |  |
|                                                                            | 15 m               | TVOC-1TO2-OP15 | 1SFA664004R2150 | 0.150 |  |  |  |
|                                                                            | 20 m               | TVOC-1TO2-OP20 | 1SFA664004R2200 | 0.200 |  |  |  |
|                                                                            | 25 m               | TVOC-1TO2-OP25 | 1SFA664004R2250 | 0.250 |  |  |  |
|                                                                            | 30 m               | TVOC-1TO2-OP30 | 1SFA664004R2300 | 0.300 |  |  |  |
| Cable straps                                                               | 1 set incl. 50 pcs | TVOC-2-MK1     | 1SFA664006R1001 | 0.10  |  |  |  |
| Mounting kit                                                               | 600 mm             |                | 1SFA663006R1001 | 0.35  |  |  |  |
|                                                                            | 800/1000 mm        |                | 1SFA663006R1002 | 0.60  |  |  |  |
| <b>Label</b><br>1 set incl.10 pcs                                          |                    |                | 1SFA663005R1001 | 0.02  |  |  |  |
| Mounting bracket<br>1 set incl. 5 bracket<br>pcs and 10 cable<br>strap pcs |                    |                | 1SFA663006R1010 | 0.25  |  |  |  |

![](_page_62_Picture_9.jpeg)

![](_page_62_Figure_10.jpeg)

0P

Label

This equipment is protected by Arc Monitor type TVOC Avoid photo flashes and interse ligh Detector No. Monitor No/Item

Mounting bracket

![](_page_62_Figure_15.jpeg)

# 10 Revision

The following revisions is done on this document:

| Document number  | Revision | Chapter | Description                                      | Date       |
|------------------|----------|---------|--------------------------------------------------|------------|
| 1SFC1700011M0201 | A        | -       | First release                                    | 2010-05-01 |
| 1SFC170011M0201  | В        | -       | New layout                                       | 2015-06-04 |
| 1SFC170011M0201  | С        | 4       | DIP switch settings 1,2,3,4 edited               | 2015-10-30 |
| 1SFC170011M0201  | D        | - 4     | New warning symbols added.                       | 2016-05-04 |
|                  |          |         | Chapter 4.2.3 Mounting TVOC-2-COM (Option) added |            |
| 1SFC170011M0201  | E        | 4.2.4   | Chapter 4.2.4 Configurig TVOC-2-COM updated      | 2016-11-17 |
|                  |          |         |                                                  |            |
|                  |          |         |                                                  |            |
|                  |          |         |                                                  |            |
|                  |          |         |                                                  |            |

# 11 Index

## A

ABB support 51 Action 7 Add/Remove module 30 Altitude 54 Ambient temperature 54 Apertures cubicle 22 Applications, Diagrams 57 Arc Monitor 14, 15 Attending errors 48, 49 Available languages 31

## В

Breaker trip 26 Breaking capacity 54

## С

Cable length 61 Changing configuration 30 Check all installed detectors 33 Checking DIP Switches 32 Checking power on Arc Monitor 29 Checking the trip log 37 Circuit breaker cubicle 23 Circuit diagrams 59 Configuration 39 Configurations 26 Connecting electrical connections 25 Connecting extension module (option) 24 Connecting optical detectors 23 Connecting the Arc Monitor 25 Connection 57 Continous carry 54 Controlling 32 Current Sensing Unit, CSU, inputs 14 Current Sensing Unit, CSU, output 14 Current Sensing Unit input 15 Current Sensing Unit (option) 28 Current Sensing Unit output 15

## D

11

Degree of protection 54 Detection 7 Detector 14, 55 Detector inputs 14 Detector Inputs 15 Detectors 16 Diagnostics 37, 48 Diagrams 57 Dimensions 56 DIP switch 14, 15 DIP switches 26, 27

## Е

Electrical connections 25 Environmental specifications 54 Error event 48 Error indication 48 Error LED 36 Error Log 39, 48 Errors 48 Extension 16 Extension module plug in area 14 Extension (option) 14 External HMI connection 15

# F

Factory reset 40 Final confirmation 32

# G

Getting started 18

## Η

Handling 11 Handling Error log 48 Handling the Arc Monitor 11 HMI Display 36 HMI external connection 14 HMI menu structure 36 HMI start menu 37 Human Machine Interface, HMI 14, 15 Humidity 54

## I

Installation 18, 20 Installation procedure 18 Intermediate storage 18 Internal Relay Fault 15, 25, 55 IRF 15, 25, 55

# Κ

K1 15, 25 K2 and K3 15 K4, K5, K6 25

## L

Language 40 LED signals 36 Life time 54 Limitation of liability 11 List of error codes 50

## Μ

Main MCB/fuse 55 Maintenance 44 Manual/Auto reset configuration 28 Menu and languages 36 Mounting 19 Mounting and connecting the Arc Monitor to the system 20 Mounting Arc Monitor 19 Mounting on a DIN rail 19 Mounting on wall 19 Mounting Optical detector 22 Mounting the HMI 20 Mounting the HMI on door 21 Mounting the Optical detector 21

### Ν

No CSU connected 28

## 0

One (1) CSU connected 29 Optical inputs and outputs 54 Ordering list 61 Output contacts 54 Overview HMI module 36 Overview of Arc Monitor 14

## Ρ

Personal safety 10 Placing Arc Monitor 19 Power LED 36 Power on to the Arc Monitor 29 Power supply 14, 25, 54, 55

## R

Rated operation voltage 54 Rated voltage 54 Reaction time 55 Receiving and checking 18 Recognition 7 Revision information 40

## S

Safety signs 10 Safety standards 10 Set Time and Date 40 Setting menu language 31 Settings 30, 55 Setting time 31 Signal relay (K2, K3) 54 Signal relays 14 Signal Relays 15 Soft keys 36 Solid state 15 Solid state contacts 54 Solid state tripping contacts 14, 15 Start-Up Sequence 30 Start-up time 55 Storage 11 Switch gear 22 System Status 38

## Т

Technical data 54 Temperature 11 Terminals 54 Testing the installation 33 Tools required 18 Transport 11 Trip contact 25 Trip contacts (K4, K5, K6) 54 Trip LED 36 Trip Log 37 Trip notification window 37 Trip Signal relays 25 Troubleshooting 47, 48 Two (2) CSU connected 29

## V

View DIP switches 39 View Modules 39

## W

Work in safety manner 11

# Contact us

© Copyright 2016, All rights reserved. Specification subject to change without notice.

![](_page_67_Picture_2.jpeg)

ABB AB Control Products SE-721 61 VÄSTERÅS, Sweden

www.abb.com/lowvoltage

![](_page_67_Picture_6.jpeg)